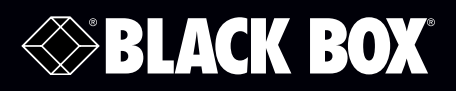

## Modbus Hardened Serial Server

# Connect Modbus networks (RS-232, RS-422, or RS-485) to Ethernet networks, allowing the Modbus network to become a node on the network.

Access the Modbus network over a LAN/WAN using direct IP mode connections.

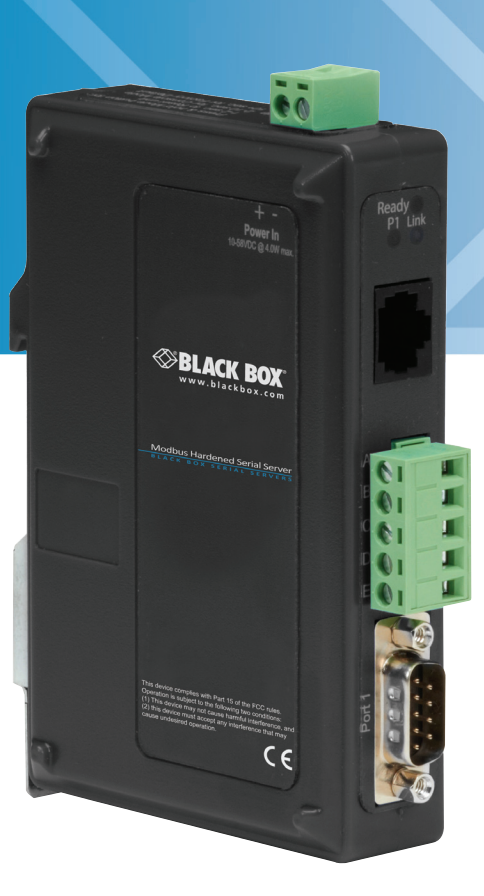

Customer Support Information Order toll-free in the U.S.: Call 877-877-BBOX (outside U.S. call 724-746-5500) FREE technical support 24 hours a day, 7 days a week: Call 724-746-5500 or fax 724-746-0746 Mailing address: Black Box Corporation, 1000 Park Drive, Lawrence, PA 15055-1018 Web site: www.blackbox.com • E-mail: info@blackbox.com

## Trademarks Used in this Manual

Black Box and the Double Diamond logo are registered trademarks of BB Technologies, Inc.

Firefox is a registered trademark of Mozilla Foundation.

Internet Explorer, Windows, and Windows Vista are registered trademarks of Microsoft Corporation.

UL is a registered trademark of Underwriters Laboratories.

Any other trademarks mentioned in this manual are acknowledged to be the property of the trademark owners.

We're here to help! If you have any questions about your application or our products, contact Black Box Tech Support at 724-746-5500 or go to blackbox.com and click on "Talk to Black Box."
You'll be live with one of our technical experts in less than 30 seconds.

# Federal Communications Commission and Industry Canada Radio Frequency Interference Statements

This equipment generates, uses, and can radiate radio-frequency energy, and if not installed and used properly, that is, in strict accordance with the manufacturer's instructions, may cause interference to radio communication. It has been tested and found to comply with the limits for a Class A computing device in accordance with the specifications in Subpart B of Part 15 of FCC rules, which are designed to provide reasonable protection against such interference when the equipment is operated in a commercial environment. Operation of this equipment in a residential area is likely to cause interference, in which case the user at his own expense will be required to take whatever measures may be necessary to correct the interference.

Changes or modifications not expressly approved by the party responsible for compliance could void the user's authority to operate the equipment.

This digital apparatus does not exceed the Class A limits for radio noise emission from digital apparatus set out in the Radio Interference Regulation of Industry Canada.

Le présent appareil numérique n'émet pas de bruits radioélectriques dépassant les limites applicables aux appareils numériques de la classe A prescrites dans le Règlement sur le brouillage radioélectrique publié par Industrie Canada.

WARNING: EXPLOSION HAZARD—DO NOT DISCONNECT EQUIPMENT WHILE THE CIRCUIT IS LIVE OR UNLESS THE AREA IS KNOWN TO BE FREE OF IGNITABLE CONCENTRATIONS.

SUITABLE FOR USE IN CLASS I, DIVISION 2, GROUPS A, B, C AND D HAZARDOUS LOCATIONS, OR NONHAZARDOUS LOCATIONS ONLY.

WARNING: EXPLOSION HAZARD—SUBSTITUTION OF ANY COMPONENT MAY IMPAIR SUITABILITY FOR CLASS I, DIVISION 2.

## Instrucciones de Seguridad

#### (Normas Oficiales Mexicanas Electrical Safety Statement)

- 1. Todas las instrucciones de seguridad y operación deberán ser leídas antes de que el aparato eléctrico sea operado.
- 2. Las instrucciones de seguridad y operación deberán ser guardadas para referencia futura.
- 3. Todas las advertencias en el aparato eléctrico y en sus instrucciones de operación deben ser respetadas.
- 4. Todas las instrucciones de operación y uso deben ser seguidas.
- 5. El aparato eléctrico no deberá ser usado cerca del agua—por ejemplo, cerca de la tina de baño, lavabo, sótano mojado o cerca de una alberca, etc.
- 6. El aparato eléctrico debe ser usado únicamente con carritos o pedestales que sean recomendados por el fabricante.
- 7. El aparato eléctrico debe ser montado a la pared o al techo sólo como sea recomendado por el fabricante.
- 8. Servicio—El usuario no debe intentar dar servicio al equipo eléctrico más allá a lo descrito en las instrucciones de operación. Todo otro servicio deberá ser referido a personal de servicio calificado.
- 9. El aparato eléctrico debe ser situado de tal manera que su posición no interfiera su uso. La colocación del aparato eléctrico sobre una cama, sofá, alfombra o superficie similar puede bloquea la ventilación, no se debe colocar en libreros o gabinetes que impidan el flujo de aire por los orificios de ventilación.
- 10. El equipo eléctrico deber ser situado fuera del alcance de fuentes de calor como radiadores, registros de calor, estufas u otros aparatos (incluyendo amplificadores) que producen calor.
- 11. El aparato eléctrico deberá ser connectado a una fuente de poder sólo del tipo descrito en el instructivo de operación, o como se indique en el aparato.
- 12. Precaución debe ser tomada de tal manera que la tierra fisica y la polarización del equipo no sea eliminada.
- 13. Los cables de la fuente de poder deben ser guiados de tal manera que no sean pisados ni pellizcados por objetos colocados sobre o contra ellos, poniendo particular atención a los contactos y receptáculos donde salen del aparato.
- 14. El equipo eléctrico debe ser limpiado únicamente de acuerdo a las recomendaciones del fabricante.
- 15. En caso de existir, una antena externa deberá ser localizada lejos de las lineas de energia.
- 16. El cable de corriente deberá ser desconectado del cuando el equipo no sea usado por un largo periodo de tiempo.
- 17. Cuidado debe ser tomado de tal manera que objectos liquidos no sean derramados sobre la cubierta u orificios de ventilación.
- 18. Servicio por personal calificado deberá ser provisto cuando:
  - A: El cable de poder o el contacto ha sido dañado; u
  - B: Objectos han caído o líquido ha sido derramado dentro del aparato; o
  - C: El aparato ha sido expuesto a la lluvia; o
  - D: El aparato parece no operar normalmente o muestra un cambio en su desempeño; o
  - E: El aparato ha sido tirado o su cubierta ha sido dañada.

## Table of Contents

| 1. | Specifications                                                                                                    | 6                                                                                |
|----|----------------------------------------------------------------------------------------------------|----------------------------------------------------------------------------------|
| 2. | Overview         2.1       Introduction         2.2       Features         2.3       What's Included         2.4       Hardware Description         2.5       Modbus Hardened Serial Server Configuration Software                                                                                                    | 9<br>9<br>9<br>9<br>9<br>10<br>11                                                |
| 3. | <ul> <li>Installation and Initial Setup.</li> <li>3.1 Connecting the Power Supply.</li> <li>3.2 Connecting Modbus Hardened Serial Servers to Modbus Networks.</li> <li>3.2.1 RS-232.</li> <li>3.2.2 RS-422.</li> <li>3.2.3 RS-485.</li> <li>3.3 Connecting Modbus Hardened Serial Servers to a Network .</li> <li>3.4 Modbus Hardened Serial Server to a Network .</li> <li>3.4 Modbus Hardened Serial Server Software.</li> <li>3.4.1 Installing Modbus Hardened Serial Server Software.</li> <li>3.4.2 Configuring the Modbus Hardened Serial Server via the Network Connection .</li> <li>3.4.3 Configuring the Modbus Hardened Serial Server via the Network Connection .</li> <li>3.4.4 Configuring the Modbus Hardened Serial Server via the Serial Port.</li> <li>3.5 LES431A Modbus Hardened Serial Server Operational Connections.</li> <li>3.6 Initiating a Hardware Reset on the Modbus Hardened Serial Server .</li> <li>3.7 Reloading Factory Defaults .</li> </ul> | 12<br>12<br>12<br>12<br>12<br>13<br>13<br>13<br>13<br>33<br>35<br>37<br>37<br>37 |
| 4. | <ul><li>Upgrading the Modbus Hardened Serial Server Firmware</li></ul>                                                                                                    | 38<br>38<br>39                                                                   |
| 5. | Diagnostics                                                                                                    | 40                                                                               |
| 6. | <ul> <li>Application Examples</li></ul>                                                                                                    | 42<br>42<br>47<br>49<br>51<br>51                                                 |
| 7. | Modbus Help<br>7.1 Modbus ASCII/RTU Basics<br>7.2 Hints and Tips                                                                                                    | 52<br>52<br>52                                                                   |
| Ap | opendix A. Default Modbus Hardened Serial Server Settings                                                                                                    | 53                                                                               |
| Ap | B.1 DB9 M Connector Pinouts<br>B.1 DB9 M Connector<br>B.2 Terminal Block<br>B.3 Standard Ethernet Cable RJ-45 Pinout                                                                                                    | 54<br>54<br>54<br>55                                                             |
| Аp | openaix C. Giossary                                                                                                    | 56                                                                               |

## 1. Specifications

#### **General Specifications**

| Approvals                       | FCC Part 15, Class A, CE, NEMA TS2, UL® Class 1, Division 2, Groups A, B, C, and D                                                                                                    |
|---------------------------------|----------------------------------------------------------------------------------------------------|
| Compatible<br>Operating Systems | Windows <sup>®</sup> XP (32/64 bit), 2003 Server (32/64 bit), Windows Vista <sup>®</sup> (32/64 bit), 2008 Server (32/64 bit), Windows 7 (32/64 bit)                                                                                                    |
| Configuration<br>Options        | Via serial port using Modbus Hardened Serial Server Software, via network using Modbus Hardened Serial Server Software with an Ethernet connection or a standard Web browser such as Internet Explorer® 7, 8, or 9, or Firefox® 3 or 4                                                                                                  |
| Enclosure                       | Rating: IP30;<br>Mounting: DIN rail mount (35 mm)                                                                                                    |
| User Controls                   | (1) Reset button                                                                                                    |
| Connectors                      | (1) DB9 M, (1) 5-pin terminal block, (1) RJ-45, (1) 2-position pluggable terminal block for power                                                                                                    |
| Indicators                      | (3) LEDs: (1) Ready, (1) Serial, (1) Ethernet Link                                                                                                    |
| Temperature<br>Tolerance        | Operating: -40 to +176° F (-40 to +80° C);<br>Storage: -40 to +185° F (-40 to +85° C);<br>Maximum Ambient Surrounding Air Temperature: 176° F (80° C)                                                                                                    |
| Operating<br>Humidity           | 10 to 95%, noncondensing                                                                                                    |
| Power                           | Voltage requirements: 10 to 48 VDC (58 VDC max.) external power supply;<br>Consumption: 4.0 watts maximum;<br>Terminal blocks: Wire size: 28 to 16 AWG,<br>Wire Type: Copper wire only,<br>Tightening Torque: 5 kg-cm,<br>Wire Temperature Rating: 105° C minimum, sized for 60° C ampacity<br><i>NOTE: One conductor per terminal.</i> |
| Dimensions                      | 1.2"H x 3.3"W x 4.7"D (4.6 x 12.2 x 17.1 cm)                                                                                                    |

#### Serial Interface Specifications

| Baud Rates                | 75, 150, 300, 600, 1200, 2400, 4800, 7200, 9600, 14400, 19200, 28800, 38400, 57600, 115200, 230400 |
|---------------------------|----------------------------------------------------------------------------------------------------|
| Data Bits                 | 5, 6, 7, 8                                                                                         |
| Flow Control              | None, RTS/CTS, X-ON/X-OFF                                                                          |
| Mode Selection            | RS-232/422/485 software-selectable                                                                 |
| Parity                    | None, even, odd, mark, space                                                                       |
| RS-232 Lines              | TXD, RXD, RTS, CTS, DTR, DSR, DCD, GND                                                             |
| RS-422 Lines              | TXDA(-), TXDB(+), RXDA(-), RXDB (+), GND                                                           |
| RS-485 (2-Wire)           | Data(-), Data(+), GND                                                                              |
| RS-485 (4-Wire)           | TXDA(-), TXDB(+), RXDA(-), RXDB (+), GND                                                           |
| RS-422/485 Biasing        | Auto 4.7 K-ohm pullups and pulldowns                                                               |
| RS-422/485<br>Termination | Auto termination with through hole (user supplied)                                                 |
| RS-485 Data<br>Control    | Auto control via MCU                                                                               |
| Stop Bits                 | 1, 1.5, 2                                                                                          |

#### Network Specifications

| Character Count                     | 0 to 65535                                                                                                    |
|-------------------------------------|----------------------------------------------------------------------------------------------------|
| <b>Connection Modes</b>             | Server, Client                                                                                                    |
| Memory                              | Serial: 8 KB per port;<br>Network memory: 4 KB                                                                                       |
| Firmware Upgrade                    | Via serial, Ethernet, or auto Web search                                                                                             |
| IP Port Addresses                   | 5300: heartbeat and configuration setting in TCP mode;<br>8888: LES431A update                                                       |
| Network<br>Communications           | LAN: 10-/100-Mbps auto-detecting 10BASE-T and 100BASE-TX                                                                             |
| Network Physical<br>Layer Standards | Ethernet: IEEE 802.3 autodetecting and auto MDI/MDI-X 10BASE-T and 100BASE-TX                                                        |
| Protocols<br>Supported              | TCP, IPv4, UDP, ARP, HTTP 1.0, ICMP/PING, DHCP/BOOTP;<br>IP mode: Static, DHCP, or Auto IP;<br>TCP: User-definable                   |
| Search                              | Serial direct COM and Ethernet autosearch or specific IP                                                                             |
| Timeouts                            | Character: 0 to 65535 ms. default set at 10 ms;<br>Modbus Message: 0 to 65535 ms, default set at 1000 ms;<br>Serial: 0 to 65535 sec. |

## **Dimensional Diagrams**

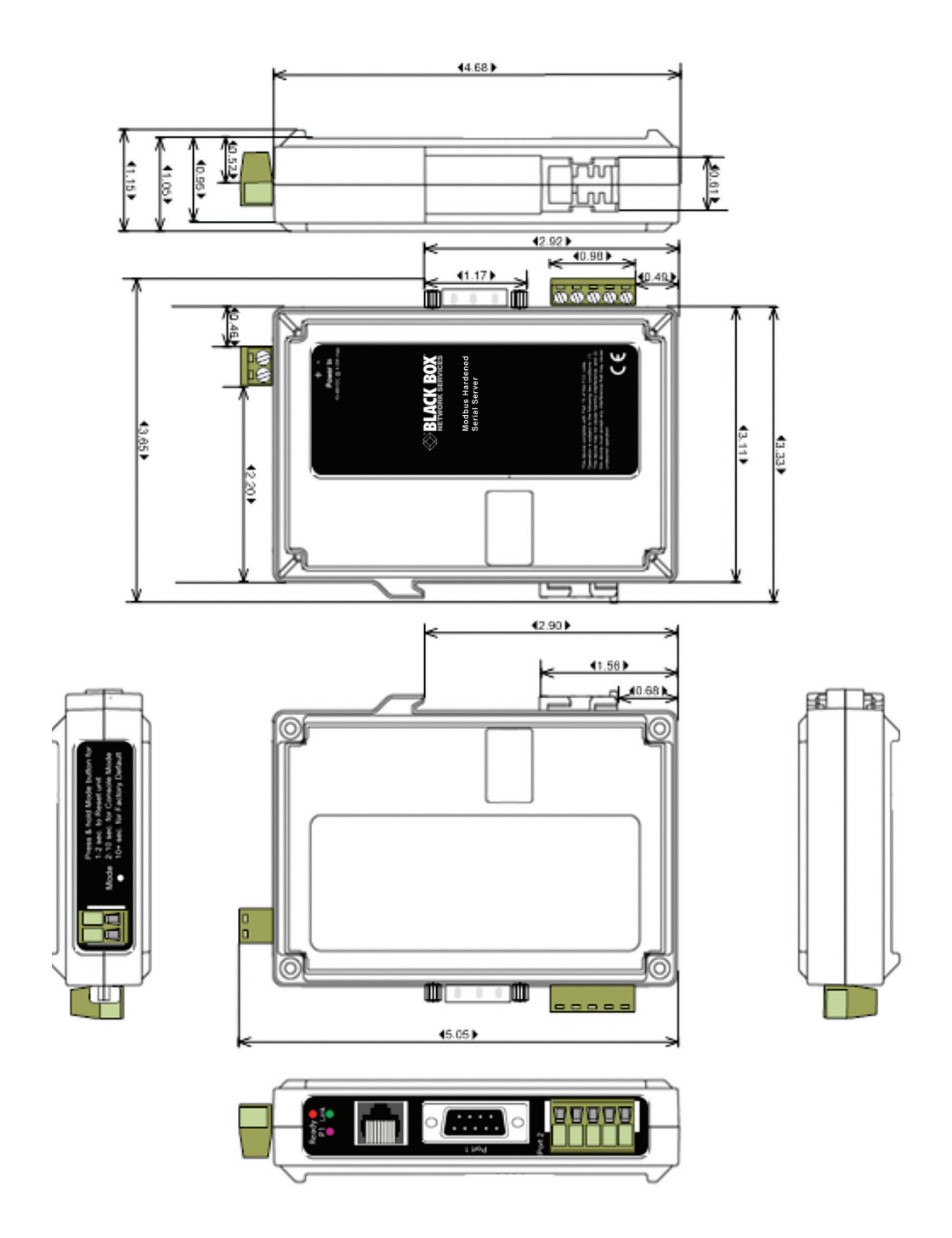

Figure 1-1. Dimensional diagram of a LES431A Modbus Hardened Serial Server.

## 2. Overview

#### 2.1 Introduction

The 1-Port Modbus Hardened Serial Server connects Modbus networks (RS-232, RS-422, or RS-485) to Ethernet networks, allowing the Modbus network to become a node on the network. The serial port can be accessed over a LAN/WAN using Direct IP Mode connections. Modbus Hardened Serial Servers use 10BASE-T or 100BASE-TX copper network media. The servers are built for use in industrial environments and feature an IP30 approved slim-line DIN-rail-mountable case. The product operates from a range of DC power supply voltages and features pluggable terminal block power connectors. The Modbus Hardened Serial Server has one Ethernet port.

|             | Table 2-1. LES431A details. |                                                                              |                |                    |                           |
|-------------|-----------------------------|------------------------------------------------------------------------------|----------------|--------------------|---------------------------|
| Part Number | Serial Ports                | Serial Connectors                                                            | Ethernet Media | Ethernet Connector | Power                     |
|             |                             | (1) DB9M and (1) 5-pin terminal block                                        |                |                    |                           |
| LES431A     | 1                           | NOTE: Use either the DB9 or the terminal<br>block connector, but not both at | RJ-45          | RJ-45              | (1) 3-wire terminal block |

#### 2.2 Features

- Single Ethernet connector.
- Multi-interface serial port (RS-232, RS-422, RS-485).
- DB9M and pluggable terminal block serial port connector options.
- All serial ports are software selectable for RS-232, RS-422, or RS-485 2- and 4-wire communication.
- Configuration can be done via network or direct serial connection.
- Slim-line DIN rail or panel mountable.
- Accepts DC power over a wide voltage range.
- Supports 10-/100-Mbps Ethernet with auto-selection and auto MDI/MDI-X.

the same time

- LAN and WAN communications.
- Configurable for TCP Client or Server operation.
- Upload firmware over the Ethernet port for future revisions/upgrades.
- Supports Windows® XP (32/64 bit), 2003 Server (32/64 bit), Vista (32/64 bit), 2008 Server (32/64 bit), Windows 7 (32/64 bit).
- Configure Ethernet and serial port settings using Modbus Hardened Serial Server Software.

#### 2.3 What's Included

Your package should include the following items. If anything is missing or damaged, contact Black Box Technical Support at 724-746-5500 or info@blackbox.com.

- 1-Port Modbus Hardened Serial Server module (LES431A).
- A printed quick start guide.

To download this user manual, go to ftp://ftp.blackbox.com/anonymous/manuals/L/LES431A\_USER\_rev1.pdf or visit the Black Box Web site (www.blackbox.com) and enter LES431A in the search bar.

# 2.4 Hardware Description1-Port Modbus Hardened Serial Server (LES431A)

Figures 2-1 and 2-2 show the front, back, and top panels of the LES431A. Table 2-2 describes its components.

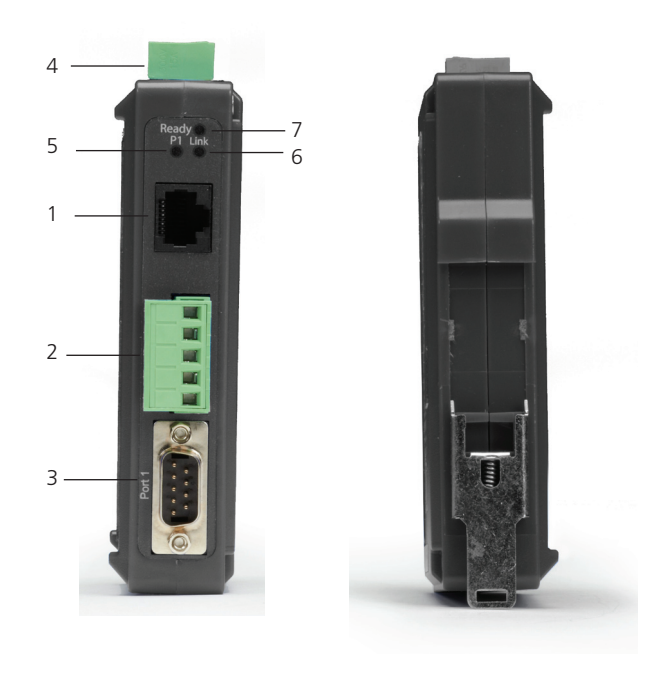

Figure 2-1. LES431A front and back panels.

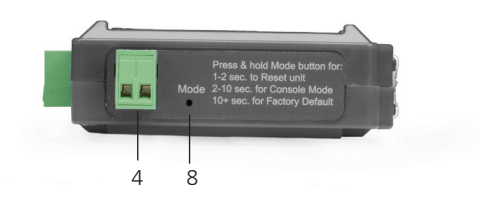

Figure 2-2. LES431A top panel.

| Number in Figure<br>2-1 or 2-2 | Component                               | Description                                                                                                    |
|--------------------------------|-----------------------------------------|----------------------------------------------------------------------------------------------------|
| 1                              | (1) RJ-45 connector                     | Connects a standard Ethernet network drop using a straight-through RJ-45 male Ethernet cable.                                                                                                    |
| 2                              | (1) 5-position terminal block connector | Connects to an RS-422 or RS-485 serial device when the DB9 M (RS-232) connector is disabled.                                                                                                    |
| 3                              | (1) DB9 male connector                  | Connects to an RS-232 serial device when the 5-position terminal block (RS-422/RS-485) is disabled.                                                                                                    |
| 4                              | (1) 2-wire terminal block connector     | Removable 2-position terminal block with +, -, and chassis ground connections.                                                                                                    |
| 5                              | (1) Serial Port LED                     | Flashes green when data is being transmitted or received on the serial port.<br>Lights steady green when the serial port is open.                                                                                               |
| 6                              | (1) Ethernet Link LED                   | Lights when a connection to the network is made.<br>Blinking when there is data traffic on the Ethernet link.                                                                                                    |
| 7                              | (1) Ready LED                           | Blinks once per second when the system is operating correctly.<br>Blinks three times per second in reset, configuration mode, or when loading factory defaults.<br>Off or steady On when the system is not operating correctly. |
| 8                              | (1) Reset mode switch                   | Used to initiate a hardware reset, enter console mode, or reload factory defaults.                                                                                                    |

#### Table 2-2. LES431A components.

## 2.5 Modbus Hardened Serial Server Configuration Software

Modbus Hardened Serial Server configuration software enables you to find connected Modbus Hardened Serial Servers, configure them, upgrade Modbus Hardened Serial Server firmware, and save/load configuration files. Its graphical user interface (GUI) is convenient and easy to use.

## 3. Installation and Initial Setup

NOTE: In this section, devices to be connected to the Modbus Hardened Serial Server's serial connections are simply referred to as the "Modbus network."

#### 3.1 Connecting the Power Supply

Connect a DC power supply to the power terminals on the side of the Modbus Hardened Serial Server. Polarity of the wires is indicated on the label on the side of the Modbus Hardened Serial Server. Acceptable voltages are between 10 VDC and 58 VDC. The power supply must be capable of supplying 4 watts to the LES431A.

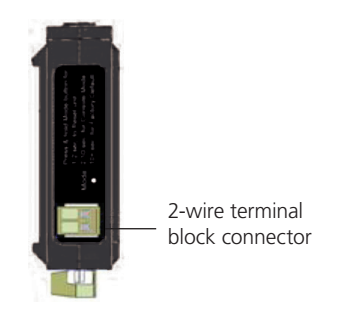

Figure 3-1. LES431A power supply connections.

#### 3.2 Connecting Modbus Hardened Serial Servers to Modbus Networks

The Modbus Hardened Serial Servers can be connected to Modbus networks using RS-232, RS-422, RS-485 2-wire, or RS-485 4-wire. The LES431A uses either (1) DB9 M connector or (1) 5-position terminal strip.

#### 3.2.1 RS-232

RS-232 connections support eight signal lines plus Signal Ground. Signals are single-ended and referenced to Ground. Default communication parameters are 9600, 8, N, 1, and no flow control implemented.

#### 3.2.2 RS-422

RS-422 connections support two signal pairs: TDA (-), TDB (+), RDA (-), RDB (+), and GND. The data lines are differential pairs (A and B) in which the B line is positive relative to the A line in the idle (mark) state. In RS-422, the transmitter is always enabled. Signal Ground provides a common mode reference.

#### 3.2.3 RS-485

RS-485 connections support 2-wire or 4-wire operation.

When configured for 4-wire operation, the connection supports two signal pairs: TDA (-), TDB (+), RDA (-), RDB (+), and GND. This makes full-duplex operation possible. The data lines are differential pairs (A and B) in which the B line is positive relative to the A line in the idle (mark) state. Signal Ground provides a common mode reference.

When configured for 2-wire operation, the connection supports one signal pair: Data A (-) and Data B (+). These lines transmit and receive signals using half-duplex operation. The data lines are differential with the Data B line positive relative to Data A in the idle (mark) state. Signal Ground provides a common mode reference.

#### Connecting the Modbus Hardened Serial Server

The LES431A has one serial connection that supports RS-232, RS-422, and RS-485 (2- and 4-wire). The unit has two connectors: a DB9 male connector and a 5-position terminal block.

If you select RS-232 mode when you configure the Modbus Hardened Serial Server, you must connect the Modbus serial network to the Modbus Hardened Serial Server via a serial cable. The LES431A is a DTE. If the Modbus network is a DTE, use a null-modem (crossover) cable. If the Modbus network is a DCE, use a straight-through cable. DTE and DCE ports are complementary; the output signals on a DTE port are inputs to a DCE port, and output signals on a DCE port are inputs to a DTE port. The signal names match each other and connect pin-for-pin. Signal flow is in the direction of the arrows (see Table 3-1, below).

Table 3-1. DTE to DCE Connections.

| DTE Device (Computer) DB9 DCE Device (Modem) DB9                      |                           |                  |                        | (Modem) DB9               |
|-----------------------------------------------------------------------|---------------------------|------------------|------------------------|---------------------------|
| Pin #                                                                 | RS-232 Signal Names       | Signal Direction | Pin #                  | RS-232 Signal Names       |
| 1                                                                     | Carrier Detect (CDA)      | <                | 1                      | Carrier Detect (CD)       |
| 2                                                                     | Receive Data (RX)         | <                | 2                      | Receive Data (RX)         |
| 3                                                                     | Transmit Data (TX)        | >                | 3                      | Transmit Data (TX)        |
| 4                                                                     | Data Terminal Ready (DTR) | >                | 4                      | Data Terminal Ready (DTR) |
| 5                                                                     | Signal Ground (SG)        |                  | 5                      | Signal Ground (SG)        |
| 6                                                                     | Data Set Ready (DSR)      | <                | 6                      | Data Set Ready (DSR)      |
| 7                                                                     | Request to Send (RTS)     | >                | 7                      | Request to Send (RTS)     |
| 8                                                                     | Clear to Send (CTS)       | <                | 8                      | Clear to Send (CTS)       |
| 9                                                                     | Ring Indicator (RI)       | <                | 9                      | Ring Indicator (RI)       |
| Soldered to DB9 metal—Shield (FGND)Soldered to DB9 metal—Shield (FGNI |                           |                  | B9 metal—Shield (FGND) |                           |

If you select RS-422 mode, RS-485 2-wire mode, or RS-485 4-wire mode when you configure the Modbus Hardened Serial Server, you must connect the Modbus network appropriately, via the 5-position terminal block.

NOTE: Refer to Appendix B for connector pinout information.

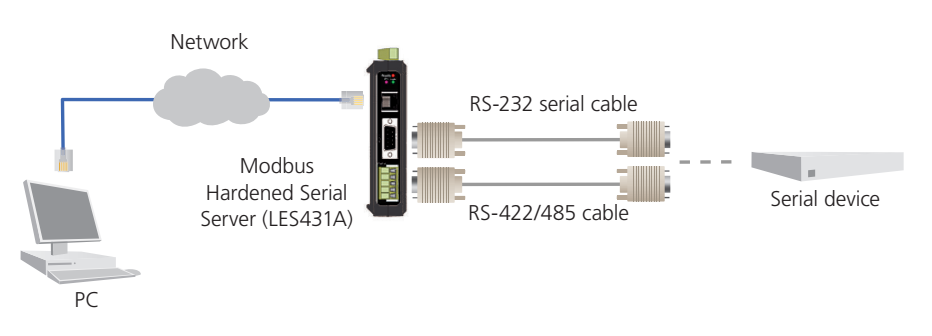

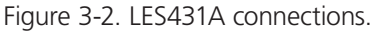

#### 3.3 Connecting Modbus Hardened Serial Servers to a Network

When connecting a Modbus Hardened Serial Server equipped with a 10BASE-T/100BASE-TX network connection (RJ-45 connector) to an Ethernet network drop, use a standard unshielded twisted-pair cable. PCs configuring and/or communicating with the Modbus Hardened Serial Server are also connected to the network.

## 3.4 Modbus Hardened Serial Server Configuration Connections

The Modbus Hardened Serial Servers can be configured using three methods:

- Via the network using Modbus Hardened Serial Server Software.
- Via the network using a Web browser.
- Via a serial port using Modbus Hardened Serial Server Software (Console Mode).

## 3.4.1 Installing Modbus Hardened Serial Server Configuration Software

Step 1: Download the Modbus Configuration Manager Software from ftp://ftp.blackbox.com. Double-click on the executable file. The file name is Modbus Hardened Serial Server Manager Vx.x.x.

a. The following screen will be displayed on your computer.

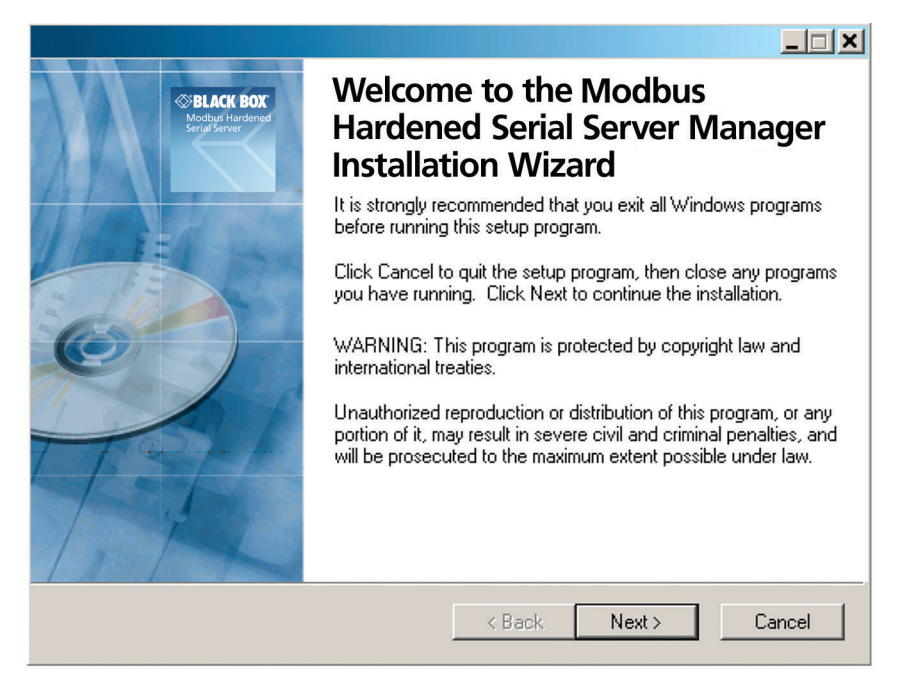

Figure 3-3. Modbus Hardened Serial Server Manager Installation Welcome screen.

b. Click "Next." The License Agreement Screen will be displayed on your computer.

| Modbus Hardened Serial Server                                                                                                    | _ 🗆 ×                                |
|----------------------------------------------------------------------------------------------------|--------------------------------------|
| License Agreement<br>You must agree with the license agreement below to proceed.                                                                                                    | Serial Server                        |
| PURCHASE AND LICENSE AGREEMENT OF CUSTOM SOFT<br>PROGRAM                                                                                                    | WARE                                 |
| This Agreement is entered into prior to this installation (the "Execu<br>between Black Box Corporation with its principal business office at 10<br>Drive, Lawrence, PA 15055 and User of Software (herein referred to as | tion Date")<br>00 Park<br>5 "USER"). |
| 1. CERTAIN DEFINITIONS:                                                                                                    | •                                    |
| I accept the license agreement     I do not accept the license agreement     Wise Installation Wizard (R)                                                                                                    | Cancel                               |

Figure 3-4. Modbus License Acceptance Screen.

c. Click "Next." The User Information Screen will be displayed on your computer. Enter your name and organization (optional) and select if the software will be accessible to your account or anyone who uses the computer.

| Modbus Hardene                                                                                                    | d Serial Server |        |  |  |
|----------------------------------------------------------------------------------------------------|-----------------|--------|--|--|
| User Information<br>Enter the following information to personalize your installation.                                                                                                    |                 |        |  |  |
| Full N <u>a</u> me:                                                                                                    | I               |        |  |  |
| Organization:                                                                                                    |                 |        |  |  |
| The settings for this application can be installed for the current user or for all users that share this computer. You must have administrator rights to install the settings for all users. Install this application for: |                 |        |  |  |
| Wise Installation Wizard (R)                                                                                                    | < Back Next >   | Cancel |  |  |

Figure 3-5. User information screen.

d. Click "Next." The Destination Folder Screen will be displayed on your computer. The default directory is:

C:\Program Files\Black Box\Modbus Hardened Serial Server\

If desired, you can select another location by pressing the "Browse" button.

| Modbus Hardened                                                                                                    | Serial Server Ma | nager Setup |          |  |
|----------------------------------------------------------------------------------------------------|------------------|-------------|----------|--|
| Destination Folder<br>Select a folder where the application will be installed.                                                                                                    |                  |             |          |  |
| The Wise Installation Wizard will install the files for Modbus Gateway Manager in the following folder.<br>To install into a different folder, click the Browse button, and select another folder.<br>You can choose not to install Modbus Gateway Manager by clicking Cancel to exit the Wise Installation Wizard.<br>Destination Folder<br>C:\Program Files\Black Box\Modbus Hardened Serial Server\ Browse |                  |             |          |  |
| Volume                                                                                                    | Disk Size        | Available   | Be 🔺     |  |
| C:                                                                                                    | 74GB             | 58GB        |          |  |
| <b>⊒</b> H:                                                                                                    | 7168MB           | 669MB       |          |  |
| i i i i i i i i i i i i i i i i i i i                                                                                                    | 136GB            | 32GB        |          |  |
| 🖳 🖳 Li                                                                                                    | 136GB            | 16GB        | <b>•</b> |  |
| •                                                                                                    |                  |             | •        |  |
| Wise Installation Wizard (R)                                                                                                    |                  |             |          |  |
| < Back Next > Cancel                                                                                                    |                  |             |          |  |

Figure 3-6. Destination folder screen.

e. Click "Next." The Ready to Install Application Screen will be displayed on your computer. You can select the "Back" button to change the destination folder.

| Modbus Hardened Serial Server Manager Setup                                                       |               |
|---------------------------------------------------------------------------------------------------|---------------|
| Ready to Install the Application<br>Click Next to begin installation.                             | Serial Server |
| Click the Back button to reenter the installation information or click Cancel to exit the wizard. |               |
|                                                                                                   |               |
|                                                                                                   |               |
| Wise Installation Wiserd (P)                                                                      |               |
| <pre>     Kaliadon wizaru (n)     Kack Next&gt; </pre>                                            | Cancel        |

Figure 3-7. Ready to Install Application screen.

f. Click "Next." The software will begin installing.

| Modbus Hardened Serial Server Manager Setup                                 | _ 🗆 🗡         |
|-----------------------------------------------------------------------------|---------------|
| Updating System<br>The features you selected are currently being installed. | Serial Server |
| Extracting properties                                                       |               |
| UserSID                                                                     |               |
|                                                                             |               |
|                                                                             |               |
|                                                                             |               |
|                                                                             |               |
|                                                                             |               |
|                                                                             |               |
|                                                                             |               |
| Wise Installation Wizard (R)                                                | Cancel        |

Figure 3-8. Software Installing screen.

g. After the installation is complete, an information screen will be displayed containing contact information and release notes. Click "Next."

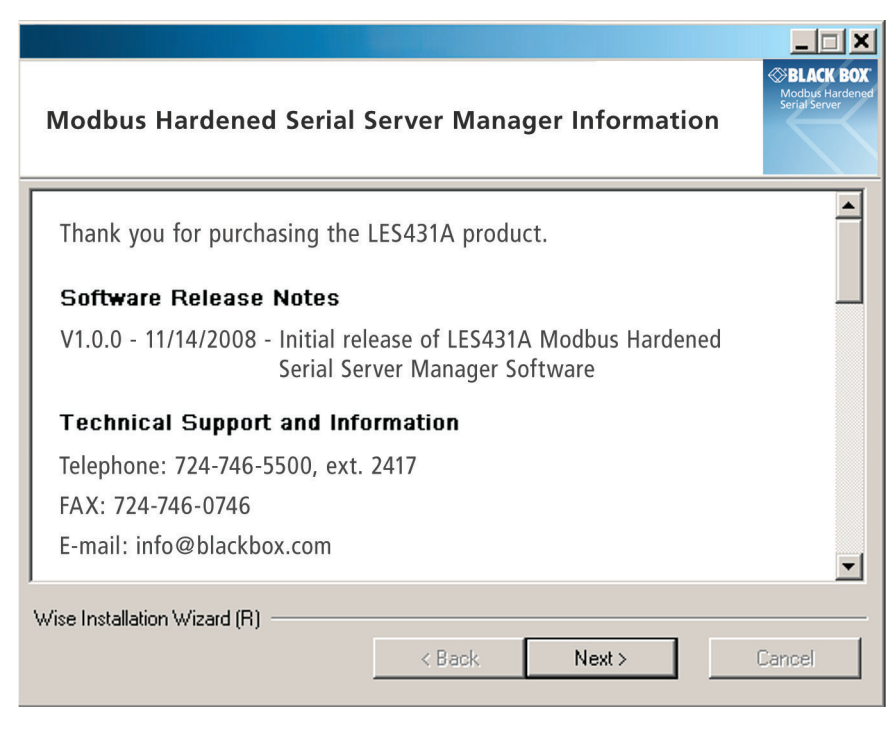

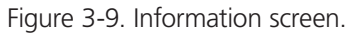

h. The Installation Complete screen will be displayed on your computer. Click "Finish" to finish the installation.

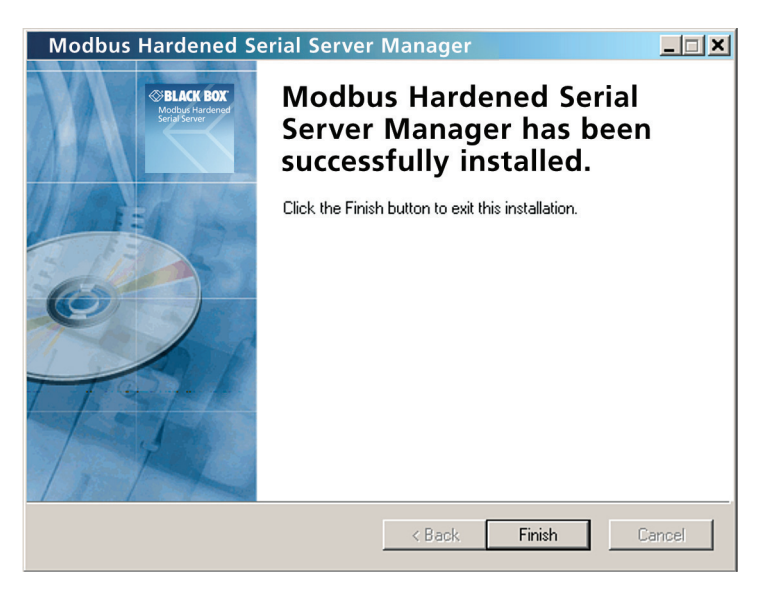

Figure 3-10. Installation Complete screen.

## 3.4.2 Configuring the Modbus Hardened Serial Server via the Network Connection

To configure via the network, you can use either Modbus Configuration software or the Web interface.

#### Configuring with Modbus Configuration Manager

LES431A Modbus Hardened Serial Servers can be configured over the network Modbus Configuration manager software running on a PC.

To open Modbus Hardened Serial Server Configuration Manager:

1. From the Desktop, click Start—>Programs—>Modbus Hardened Serial Server Manager. An alternate method is to double-click the shortcut installed on the desktop.

|              | €⁄               | Set Program Access and Defaults |    |                                   |   |                                 |                                        |
|--------------|------------------|---------------------------------|----|-----------------------------------|---|---------------------------------|----------------------------------------|
|              | <b>E</b> )       | Windows Catalog                 |    |                                   |   |                                 |                                        |
|              | 4                | Windows Update                  |    |                                   |   |                                 |                                        |
|              | <b>1</b>         | Programs )                      |    | Accessories                       | + |                                 |                                        |
|              | 3                | Documents                       | AX | Navision Axapta                   | ſ |                                 |                                        |
| nal          | <b>V</b> -       | Settings                        |    | UltraVNC<br>Acrobat Distiller 6.0 | ۲ |                                 |                                        |
| essio        | P                | Search I                        |    | Black Box                         | Þ | Modbus Hardened Serial Server ► | 夕 Manual                               |
| Profe        | ?                | Help and Support                | -  | ¥                                 |   | ×                               | Modbus Hardened Serial Server          |
| ХP           |                  | Run                             |    |                                   |   |                                 | Uninstall Modbus Hardened Serial Serve |
| swopu        | $\triangleright$ | Log Off bfoster                 | -  |                                   |   |                                 |                                        |
| Ň            | 0                | Shut Down                       |    |                                   |   |                                 |                                        |
| <b>a</b> _ 9 | itart            | 📲 🥭 🞯 👋 📴 Mesr                  |    |                                   |   |                                 | j e                                    |

Figure 3-11. Opening Modbus Hardened Serial Server Configuration Manager.

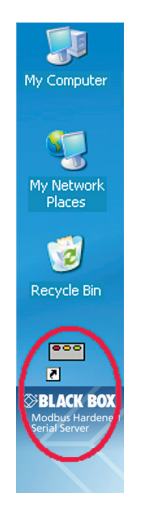

Figure 3-12. Modbus Hardened Serial Server Configuration Manager Shortcut Icon.

2. The Modbus Hardened Serial Server Configuration Manager Device Discovery window appears.

| Modbus Hardened Serial Server Cor          | figuration Manager 1.0.0.0 |      |
|--------------------------------------------|----------------------------|------|
| BLACK BOX                                  |                            |      |
|                                            | ver                        |      |
| Connection                                 | Progress:                  |      |
| How do you want to connect to the device?  |                            |      |
| Network C Serial Port                      |                            |      |
| Network Options                            |                            |      |
| I don't know the IP address of the device. |                            |      |
| C The device is at this IP address.        |                            |      |
|                                            |                            |      |
| 1                                          |                            |      |
|                                            |                            |      |
|                                            |                            |      |
|                                            | Connect                    | Exit |

Figure 3-13. Modbus Hardened Serial Server Configuration Manager Discovery window.

3. If you do not know the IP address, check the "Network" and "I don't know the IP address of this device" selections and press the "Connect Button." The software will discover any LES431A Gateways on the network. The configuration manager screen will be displayed on your computer. All available devices will be listed on the top portion of this screen. If you know the IP address, you may select "The device is at this IP address" and input the address in the box provided.

| dbus Hardeneo<br>Save | Search Upon      | Configuration Manager<br>비 아마 III ?<br>ade Diagnostic Monitor About      |                                                                              |
|-----------------------|------------------|--------------------------------------------------------------------------|------------------------------------------------------------------------------|
| device do you r       | want to configur | ? Choose the device by clicking on one of the devices in the list below. |                                                                              |
| Name C                | Connection       | Ma                                                                       | o Address                                                                    |
| 431A 1                | 0.1.2.113        | 00.00.2.0.11.11.01<br>00.0F.RF-00.00.50                                  |                                                                              |
|                       |                  |                                                                          |                                                                              |
|                       | BLA<br>Modb      | CK BOX<br>Is Hardened Serial Server                                      | $\leftarrow$                                                                 |
| Cont                  | tents            | Login                                                                    | Help                                                                         |
| Login                 | l.               | Password:                                                                | Enter the password to login to the device,<br>then click on the Login button |
|                       |                  | Login                                                                    |                                                                              |
|                       |                  | Model: I ES421A                                                          |                                                                              |
|                       |                  | Firmware Version: 1 3 3                                                  |                                                                              |
|                       |                  | Hardware Version: 0                                                      |                                                                              |
|                       |                  | MAC Address: 00:8C:10:13:27:D8                                           |                                                                              |
|                       |                  |                                                                          |                                                                              |
|                       |                  | Coppright © 2007-2008 B&B Electronics Manufacturing Comp                 | ray, Inc. All rights reserved.                                               |
|                       |                  |                                                                          |                                                                              |

Figure 3-14. Modbus Hardened Serial Server Configuration Manager screen.

- 4. All Modbus Hardened Serial Servers on the network will be displayed in the top portion of the screen. To select a gateway, simply click the appropriate device on the top portion of the screen.
- a. The main portion of the screen displays the model, firmware version, hardware version, MAC address, and link status. The IP address is also displayed on the top portion of the screen and title graphic area.

- 5. The default password is no password. Click the "Login" button. The "General" Settings screen will be displayed on your computer.
- 6. See the Modbus Hardened Serial Server Manager Settings Screen Overview in Figure 3-15.

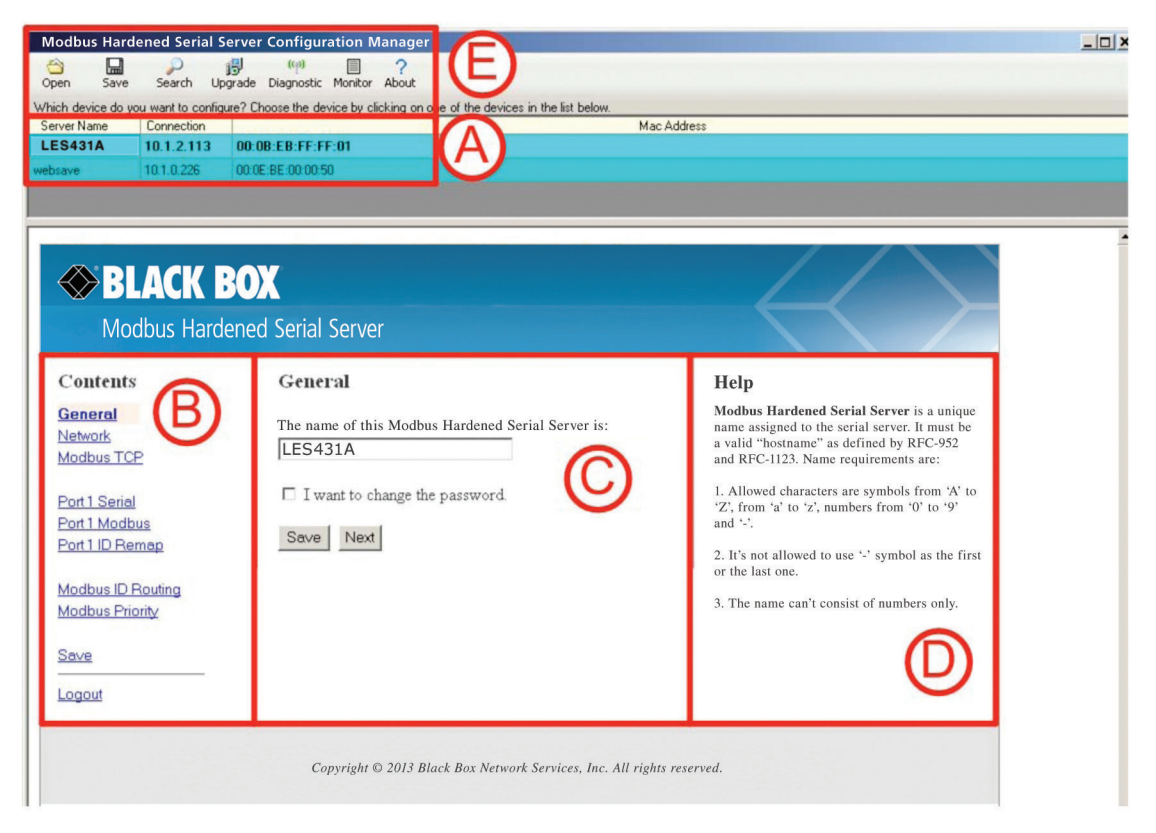

Figure 3-15. Settings Screen Overview.

- A. This area shows Modbus Hardened Serial Servers available on the network.
- B. This area is used to skip directly to the specific configuration screen you need to access. An alternate method of accessing the configuration screens is to use the "Next" button in area C.
- C. This area contains dialog boxes specific to the configuration screen.
- NOTE: Save any configuration changes you make using the "Save" button.
- D. This area contains helpful information about the configuration screen you are currently on.
- E. This area contains shortcuts to specific functions.
  - 1. "Open" allows you to load a previously saved configuration file into your Modbus Hardened Serial Server.
  - 2. "Save" allows you to save your configuration to a file. This should not be confused with the "Save" button described in 6.C above.
  - 3. "Search" allows you to search for Modbus Hardened Serial Servers on the network.
  - 4. "Upgrade" allows you to upgrade your Modbus Hardened Serial Server's firmware.
  - 5. "Diagnostic" allows you to test a configured Modbus Hardened Serial Server.
  - 6. "Monitor" allows you to monitor a Modbus Hardened Serial Server.
  - 7. "About" contains information about your Modbus Hardened Serial Server.

7. See the General Settings screen in Figure 3-16.

| Modbus Harder                                                                                                    | ned Serial Se                                                             | rver_Configuration Manager                                                                                                    |                                                                                                    | <u>_   ×</u> |
|----------------------------------------------------------------------------------------------------|---------------------------------------------------------------------------|----------------------------------------------------------------------------------------------------|----------------------------------------------------------------------------------------------------|--------------|
| Open Save<br>Which device do you<br>Server Name<br>LES431A 1<br>websave 1                                                                          | Search Upgr<br>want to configur<br>Connection<br>10.1.2.113<br>10.1.0.226 | ade Diagnostic Monitor About<br>a? Choose the device by clicking on one of the devices in the<br>00:0B:EB:FF:FF:01<br>00:0E:BE:00:00:50 | list below.<br>Mac Address                                                                                                    |              |
| Sector BL                                                                                                    | ACK B                                                                     | OX<br>ned Serial Server                                                                                                    |                                                                                                    | Í            |
| Contents<br>General<br>Network<br>Modbus TCP<br>Port 1 Serial<br>Port 1 Modbus<br>Port 1 ID Rem<br>Modbus ID Ro<br>Modbus Priori<br>Save<br>Logout | s<br>ap<br>puting<br>ty                                                   | General The name of this Modbus Hardened Serial Se ES431A I I want to change the password. Save Next                                    | <ul> <li>Help</li> <li>Modbus Hardened Serial Server is a unique name assigned to the serial server. It must be a valid "hostname" as defined by RFC-952 and RFC-1123. Name requirements are:</li> <li>1. Allowed characters are symbols from 'A' to 'Z', from 'a' to 'Z', numbers from '0' to '9' and '-'.</li> <li>2. It's not allowed to use '-' symbol as the first or the last one.</li> <li>3. The name can't consist of numbers only.</li> </ul> |              |
|                                                                                                    |                                                                           | Copyright © 2013 Black Box Network Servi                                                                                                | ices, Inc. All rights reserved.                                                                                                    |              |

Figure 3-16. General Settings screen.

- a. This screen enables you to assign a unique name to the gateway. This allows you to easily identify a particular gateway when multiple devices are used on the same network. To change the name, type a new name in the "The Name of this Modbus Hardened Serial Server is" box. The name must be a valid "hostname" as defined by RFC-952 and RFC-1123. Allowed characters are A to Z, a to z, 0 to 9 and "-". The "-" symbol cannot be the first or last character. The name cannot consist of numbers only. To save the new name, click the "Save" button.
- b. You can also change the gateway's password on this screen. To do this, check the "I want to change the password" box. New password entry boxes will appear on the screen.

| h device do you want to cor<br>rer Name Connection | figure? Choose the device by clicking on one of the devices in the list below. | r åddress                                                                                       |  |
|----------------------------------------------------|--------------------------------------------------------------------------------|-------------------------------------------------------------------------------------------------|--|
| S431A 10.1.2.113                                   | 00:08:EB:FF:FF:01                                                              | C Address                                                                                       |  |
| ave 10.1.0.226                                     | 00:0E:BE:00:00:50                                                              |                                                                                                 |  |
|                                                    |                                                                                |                                                                                                 |  |
|                                                    |                                                                                |                                                                                                 |  |
|                                                    |                                                                                |                                                                                                 |  |
|                                                    | DAV                                                                            |                                                                                                 |  |
| S BLACK                                            | BUX                                                                            |                                                                                                 |  |
| Madhus Ha                                          | idened Carial Conver                                                           |                                                                                                 |  |
|                                                    | dened Sendi Server                                                             |                                                                                                 |  |
| a                                                  | a .                                                                            |                                                                                                 |  |
| Contents                                           | General                                                                        | Негр                                                                                            |  |
| General                                            | The name of this Modbus Hardoned Sorial Server is:                             | Modbus Hardened Serial Server is a unique                                                       |  |
| <u>letwork</u>                                     | FEC431A                                                                        | a valid "hostname" as defined by RFC-952                                                        |  |
| Addbus TCP                                         | LC343IA                                                                        | and RFC-1123. Name requirements are:                                                            |  |
|                                                    | I must be about the accounted                                                  | 1. Allowed characters are symbols from 'A' to                                                   |  |
| Port 1 Serial                                      | I want to change the password.                                                 | and '-'.                                                                                        |  |
| Port 1 Modbus                                      | Type the new password:                                                         | 2. It's not allowed to use '-' symbol as the first                                              |  |
| Port I ID Remap                                    |                                                                                | or the last one.                                                                                |  |
| Andhus ID Routing                                  |                                                                                | 3. The name can't consist of numbers only.                                                      |  |
| Andhus Prinrity                                    | Type the new password again to confirm it:                                     | Password is the password assigned to the                                                        |  |
|                                                    |                                                                                | Modbus Hardened Serial Server. Valid value<br>range is from 'A' to 'Z', 'a' to 'z', '0' to '9'. |  |
| Save                                               |                                                                                |                                                                                                 |  |
|                                                    | Save Next                                                                      | Password confirmation is the password entered<br>a second time to confirm that it was entered   |  |
|                                                    |                                                                                | correctly. Valid value range is from 'A' to 'Z',                                                |  |
| .ogout                                             |                                                                                | 'a' to 'z', '0' to '9'.                                                                         |  |
| <u>ogout</u>                                       | 1                                                                              |                                                                                                 |  |

Figure 3-17. Changing the password.

- c. Type your new password in the "Type the new password box." Verify the password by typing it again in the box provided. To save the new password, click the "Save" button.
- d. Password is the password assigned to the Modbus Hardened Serial Server. Valid value range is from "A" to "Z," "a" to "z," "0" to "9."
- e. Password Confirmation is the password entered a second time to confirm that it was entered correctly. Valid value range is from "A" to "Z," "a" to "z," "0" to "9."
- 8. See the Network Settings screen in Figure 3-18.
- a. To get to the Network Settings Screen, you can either click the "Next" button or click on the "Network" link on the left side of the screen.

| Modbus Hard        | ened Serial Se     | erver Configuration Manager                                        |                                                                                                    |   |
|--------------------|--------------------|--------------------------------------------------------------------|----------------------------------------------------------------------------------------------------|---|
| Open Save          | Search Upg         | 子 (空)                                                              |                                                                                                    |   |
| Which device do ye | ou want to configu | re? Choose the device by clicking on one of the devices in the lis | t below.                                                                                                    |   |
| Server Name        | Connection         |                                                                    | Mac Address                                                                                                    |   |
| LES431A            | 10.1.2.113         | 00:08:E8:FF:FF:01                                                  |                                                                                                    |   |
| websave            | 10.1.0.226         | 000018610000000                                                    |                                                                                                    |   |
|                    |                    |                                                                    |                                                                                                    |   |
|                    | ACK B              | 20X                                                                |                                                                                                    | Î |
| Mo                 | dbus Harde         | ened Serial Server                                                 |                                                                                                    |   |
| Contents           | i i                | Network                                                            | Help                                                                                                    | _ |
| General            |                    | I want DHCP to setup the network                                   | DHCP controls whether or not a DHCP server                                                                           |   |
| Network            |                    | I want Differ to setup the network.                                | is used to set the IP address, subnet mask and<br>default gateway of the Modbus Hardened Serial                      |   |
| Modbus TC          | E                  | IP Address:                                                        | Server.                                                                                                    |   |
| Port 1 Serial      |                    |                                                                    | When DHCP option is enabled but the DHCP                                                                             |   |
| Port1 Modb         | ius                | Subnet Mask:                                                       | server is not found, the Modbus Hardened Serial<br>Server will automatically configure an IP address                 |   |
| Port 1 ID Re       | map                | Default Column                                                     | in the range of 169.2540 through 169.245.255.255                                                                     |   |
| Madhua ID I        | Douting            | Derault Galeway.                                                   | with a subnet mask 255.255.0.0                                                                                       |   |
| Modbus Price       | ority              | Save Back Next                                                     | IP Address field contains static Internet protocol<br>address of the Modbus Hardened Serial Server.                  |   |
| Save               |                    |                                                                    | Subnet Mask field contains mask that is used<br>to define sub network.                                               |   |
| Logout             |                    |                                                                    | For Class A network (IP addresses 0.0.0.0<br>through 127.255.255.255.255), the default subnet<br>mask is 255.0.0.0.  | _ |
|                    |                    |                                                                    | For Class B network (IP addresses 128.0.0<br>through 191.255.255.255), the default subnet<br>mask is 255.255.0.0.    |   |
|                    |                    |                                                                    | For Class C metwork (IP addresses 1920.0.0<br>through 222.255.252.255), the default subnet<br>mask is 255.255.255.0. |   |
|                    |                    |                                                                    | For Class D network (IP addresses 224.0.0.0<br>through 239.255.255.255) and Class E                                  |   |
|                    |                    |                                                                    |                                                                                                    |   |

Figure 3-18. Network Setttings screen (DHCP selected).

NOTE: To see the rest of the information for Class D listed below that is cut off in Figure 3-18, scroll down in the screen.

- b. The default network configuration is to receive an IP address assignment from a DHCP server. DHCP controls whether or not a DHCP server is used to set the IP address, subnet mask, and default gateway of the Modbus Hardened Serial Server. When the DHCP option is enabled but the DHCP server is not found, the Modbus Hardened Serial Server will automatically configure IP address 169.254.102.39 with a subnet mask 255.255.0.0.
- c. To configure your Modbus Hardened Serial Server without using a DHCP Server, uncheck the "I want DHCP to setup the network" box. You will need to know the IP Address, Subnet Mask, and Default Gateway.

The IP Address field contains the static internet protocol address of the Modbus Hardened Serial Server.

Subnet Mask field contains the mask that is used to define the sub-network.

For a Class A network (IP addresses 0.0.0.0 through 127.255.255.255), the default subnet mask is 255.0.0.0.

For a Class B network (IP addresses 128.0.0.0 through 191.255.255.255), the default subnet mask is 255.255.0.0.

For a Class C network (IP addresses 192.0.0.0 through 223.255.255.255), the default subnet mask is 255.255.255.0.

For a Class D network (IP addresses 224.0.0.0 through 239.255.255.255) and a Class E network (IP addresses 240.0.0.0 through 255.255.255.255), the subnet mask is ignored.

The Default Gateway field contains default route to remote networks.

| Modbus Hard                      | ened Serial Se           | erver Configuration Manager                                                                                                    |                                                                                                    | .   <b> </b>   × |
|----------------------------------|--------------------------|----------------------------------------------------------------------------------------------------|----------------------------------------------------------------------------------------------------|------------------|
| Open Save                        | Search Up                | 調 (m) 二 ?<br>grade Diagnostic Monitor About                                                                                                    |                                                                                                    |                  |
| Which device do y                | ou want to configu       | ire? Choose the device by clicking on one of the devices in the list below.                                                                                          |                                                                                                    |                  |
| Server Name                      | Connection               | Mac Add                                                                                                    | ress                                                                                                    |                  |
| 1                                | 10.1.2.113               | 00:0B:EB:FF:FF:01                                                                                                    |                                                                                                    |                  |
| websave                          | 10.1.0.226               | 00:0E:BE:00:00:50                                                                                                    |                                                                                                    |                  |
|                                  |                          |                                                                                                    |                                                                                                    |                  |
|                                  | LAUN E                   |                                                                                                    |                                                                                                    | -                |
| Mo                               | dbus Harde               | ened Serial Server                                                                                                    |                                                                                                    |                  |
| Contents                         | 5                        | Modbus TCP                                                                                                    | Help                                                                                                    |                  |
| <u>General</u><br><u>Network</u> |                          | TCP Client Settings                                                                                                    | <b>Connect to port</b> identifies TCP port to be<br>used by the Modbus Gateway in TCP client<br>mode. Valid value range is from 1 to 65535.                                              |                  |
| Modbus T                         | <u>CP</u>                | Connect to Port: 502                                                                                                    | <b>Response timeout</b> is the maximum amount<br>of time to wait for a response to request that is<br>sent to the device connected through TCP.<br>Valid value range is from 1 to 65535. |                  |
| Port 1 Mode<br>Port 1 ID Re      | <u>e<br/>ous</u><br>emap | Response Timeout: 100                                                                                                    | Listen on port identifies TCP port to be used<br>by the Modbus Gateway in TCP server mode.<br>Valid value range is from 1 to 65535.                                                      |                  |
| Modbus ID I                      | Routing<br>ority         | TCP Server Settings                                                                                                    | <b>Maximum Clients</b> controls the number of<br>simultaneous TCP clients that can be<br>connected.                                                                                      |                  |
| Cours                            | ong                      | Listen on Port: 502                                                                                                    | <b>Connection Filter Mode</b> controls which TCP clients can connect.                                                                                                    |                  |
| Logout                           |                          | Limit the number of connections to: 16 connections $\checkmark$                                                                                                    |                                                                                                    |                  |
|                                  |                          | <ul> <li>and allow everyone to connect</li> <li>and allow a specific IP address to connect</li> <li>and allow a specific range of IP addresses to connect</li> </ul> |                                                                                                    |                  |
|                                  |                          | Save Back Next                                                                                                    |                                                                                                    |                  |

Figure 3-19. Network Settings screen (DHCP not selected).

- d. More information about assigning an IP address without using a DHCP Server is contained in the section "Configuring the Modbus Hardened Serial Server on Networks without a DHCP Server."
- e. Save changes by clicking the "Save" button.
- 9. See the Modbus TCP Settings screen in Figure 3-20.
- a. To access this screen, click the "Next Button" or click on the Modbus TCP link on the left side of the screen.
- b. This screen allows you to see Modbus TCP client and server settings.

| Modbus Hardened Serial S            | erver Configuration Manager                                                                              |                                                                                          | _ 🗆 × |
|-------------------------------------|----------------------------------------------------------------------------------------------------|------------------------------------------------------------------------------------------|-------|
| Coep Save Search Up                 | () () () () () () () () () () () () () (                                                                 |                                                                                          |       |
| Which device do you want to configu | ure? Choose the device by clicking on one of the devices in the list below.                              |                                                                                          |       |
| Server Name Connection              | MacA                                                                                                    | ddress                                                                                   |       |
| 10.1.2.113                          | 00:0B:EB:FF:FF:01                                                                                        |                                                                                          |       |
| websave 10.1.0.226                  | 00:0E:BE:00:00:50                                                                                        |                                                                                          |       |
|                                     |                                                                                                    |                                                                                          |       |
|                                     |                                                                                                    |                                                                                          | -     |
| Modbus Hard                         | ened Serial Server                                                                                       |                                                                                          |       |
| Contents                            | Modbus TCP                                                                                               | Help                                                                                     |       |
| General                             |                                                                                                    | Connect to port identifies TCP port to be                                                |       |
| Network                             | TCP Client Settings                                                                                      | used by the Modbus Hardened Serial Server<br>in TCP client mode. Valid value range is    |       |
| Modbus TCP                          |                                                                                                    | from 1 to 65535.                                                                         |       |
|                                     | Connect to Port: 502                                                                                     | Response timeout is the maximum amount<br>of time to wait for a response to request that |       |
| Port 1 Senal<br>Port 1 Modbus       | Response Timeout                                                                                         | is sent to the device connected through TCP.                                             |       |
| Port 1 ID Remap                     | 100                                                                                                    | Listen to port identifies TCP port to be used by                                         |       |
|                                     |                                                                                                    | the Modbus Hardened Serial Server in TCP                                                 |       |
| Modbus ID Routing                   | TCP Server Settings                                                                                      | 65535.                                                                                   |       |
| Modbus Priority                     | Listen on Port: 502                                                                                      | Maximim Clients controls the number of<br>simultaneous TCP clients that can be connected |       |
| Save                                |                                                                                                    | Simulations for chemistical of connected.                                                |       |
|                                     | Limit the number of connections to: 16 connections 💌                                                     | clients can connect.                                                                     |       |
| Logout                              |                                                                                                    |                                                                                          |       |
|                                     | <ul> <li>and allow everyone to connect</li> </ul>                                                        |                                                                                          |       |
|                                     | C and allow a specific IP address to connect                                                             |                                                                                          |       |
|                                     | ${\ensuremath{\mathbb C}}$ and allow a specific range of ${\ensuremath{\mathbb P}}$ addresses to connect |                                                                                          |       |
|                                     | Sour Book Nort                                                                                           |                                                                                          |       |
|                                     | Save Dack Next                                                                                           |                                                                                          |       |
|                                     |                                                                                                    |                                                                                          |       |

Figure 3-20. Modbus TCP Settings screen.

- c. TCP Client Settings:
- 1. "Connect to Port" identifies the TCP port to be used by the Modbus Hardened Serial Server in TCP client mode. Valid value range is from 1 to 65535.
- 2. "Response Timeout" is the maximum amount of time to wait for a response to a request that is sent to the device connected through TCP. Valid value range is from 1 to 65535.
- 3. Save settings by clicking the "Save" button.
- b. TCP Server Settings:
- 1. "Listen on Port" identifies the TCP port to be used by the Modbus Hardened Serial Server in TCP server mode. Valid value range is from 1 to 65535.
- 2. "Limit the number of connections to" pull-down box allows you to control the number of simultaneous TCP clients that can be connected. Choices are 1 through 16.
- 3. "Connection Filter Mode" controls which TCP clients are able to connect. The default is: "and allow everyone to connect."
- a. You can select "and allow specific IP addresses to connect." This filter is limited to 4 IP addresses.

| Modbus Hard | lened Serial Se | erver Configuration Manager                                                |                                                                   | <u>_     ×</u> |
|-------------|-----------------|----------------------------------------------------------------------------|-------------------------------------------------------------------|----------------|
| 🗳 🔛         | P. 1            | 8 (m) 🗐 ?                                                                  |                                                                   |                |
| Open Save   | Search Upg      | grade Diagnostic Monitor About                                             |                                                                   |                |
| Server Name | Connection      | re? Choose the device by clicking on one of the devices in the list below. | Mac Address                                                       |                |
| LES431A     | 10.1.2.113      | 00:0B:EB:FF:FF:01                                                          |                                                                   |                |
| websave     | 10.1.0.226      | 00:0E:BE:00:00:50                                                          |                                                                   |                |
|             |                 |                                                                            |                                                                   |                |
|             |                 |                                                                            |                                                                   |                |
| Modbus ID R | outing          | ICP Server Settings                                                        | simultaneous TCP clients that can be<br>connected.                | <u>^</u>       |
| Modbus Pilo | <u>ity</u>      | Listen on Port: 502                                                        | Connection Filter Mode controls which<br>TCP clients can connect. |                |
| Save        |                 | Limit the number of connections to: 16 connections                         |                                                                   |                |
| Logout      |                 |                                                                            |                                                                   |                |
|             |                 |                                                                            |                                                                   |                |
|             |                 | C and allow everyone to connect                                            |                                                                   |                |
|             |                 | C and allow a specific range of IP addresses to connect                    |                                                                   |                |
|             |                 |                                                                            |                                                                   |                |
|             |                 |                                                                            |                                                                   |                |
|             |                 | These are the IP addresses I want to allow to connect:                     |                                                                   |                |
|             |                 | E                                                                          |                                                                   |                |
|             |                 | IP address: 0.0.0.0                                                        |                                                                   |                |
|             |                 | □ IP address: 0.0.0.0                                                      |                                                                   |                |
|             |                 | □ IP address: 0.0.0.0                                                      |                                                                   |                |
|             |                 | □ IP address: 0.0.0.0                                                      |                                                                   |                |
|             |                 | Save Back Next                                                             |                                                                   | -              |

Figure 3-21. TCP Connection Filter "Allow Specific IP addresses to Connect."

b. You can select "and allow a specific range of IP addresses to connect." This filter is limited to 4 IP address ranges.

c. Save settings by clicking the "Save" button.

| Modbus Har      | dened Serial S     | Server Configuration Manager                                                  | _0> |
|-----------------|--------------------|-------------------------------------------------------------------------------|-----|
| Open Sav        | e Search Lin       | 個 (19) 目 ?<br>Inorrade Diagnostic Monitor About                               |     |
| Which device do | you want to config | igure? Choose the device by clicking on one of the devices in the list below. |     |
| Server Name     | Connection         | Mac Address                                                                   |     |
| LES431A         | 10.1.2.113         | 00:0B:EB:FF:FF:01                                                             |     |
| websave         | 10.1.0.226         | 00.0E:8E:00.00.50                                                             |     |
|                 |                    |                                                                               |     |
| Longut          |                    |                                                                               |     |
| LOGOUL          |                    |                                                                               |     |
|                 |                    | C and allow avarage to connect                                                |     |
|                 |                    | • and allow everyone to connect                                               |     |
|                 |                    | • and allow a specific range of IP addresses to connect                       |     |
|                 |                    | and date if a product range of an addition to connect                         |     |
|                 |                    |                                                                               |     |
|                 |                    |                                                                               |     |
|                 |                    | These are the IP address range I want to allow to connect:                    |     |
|                 |                    |                                                                               |     |
|                 |                    | L IP address: 0.0.0 through:                                                  |     |
|                 |                    | 0.0.0                                                                         |     |
|                 |                    |                                                                               |     |
|                 |                    | L IP address: 0.0.0 through:                                                  |     |
|                 |                    | 0.0.0                                                                         |     |
|                 |                    |                                                                               |     |
|                 |                    | D P address: 0.0.0.0 through:                                                 |     |
|                 |                    | 0.0.0                                                                         |     |
|                 |                    |                                                                               |     |
|                 |                    | L LP address: [0.0.0.0 through:                                               |     |
|                 |                    | 0.0.0                                                                         |     |
|                 |                    | Caup Back Novi                                                                |     |
|                 |                    | Save Dack INEX                                                                |     |
|                 |                    |                                                                               |     |

Figure 3-22. TCP Connection Filter "and Allow Specific Range of IP Addresses to Connect."

10. See the PORT x Serial Settings screen in Figure 3-23.

a. To access this screen, click the "Next" button or click the Port X Serial link on the left side of the screen. X = The Serial Port number (1 or 2).

b. This screen allows you to change the serial port settings.

| Modbus Hard | lened Serial Se | erver Configuration Ma        | anager                                                  |                                                                                            |   |
|-------------|-----------------|-------------------------------|---------------------------------------------------------|--------------------------------------------------------------------------------------------|---|
| <u></u>     | P 1             | ( <sup>0</sup> )              | ?                                                       |                                                                                            |   |
| Upen Save   | Search Upg      | grade Diagnostic Monitor      | About                                                   |                                                                                            |   |
| Server Name | Connection      | le? Choose the device by clic | King on one of the devices in the list below.<br>Mac Ad | Idress                                                                                     |   |
| LES431A     | 10.1.2.113      | 00:0B:EB:FF:FF:01             |                                                         |                                                                                            |   |
| websave     | 10.1.0.226      | 00:0E:BE:00:00:50             |                                                         |                                                                                            |   |
|             |                 |                               |                                                         |                                                                                            |   |
|             |                 |                               |                                                         |                                                                                            |   |
|             |                 |                               |                                                         |                                                                                            | f |
|             | I ACK E         | 20Y                           |                                                         |                                                                                            |   |
|             |                 |                               |                                                         |                                                                                            |   |
| Mc          | dbus Hard       | ened Serial Server            |                                                         |                                                                                            |   |
|             |                 |                               |                                                         |                                                                                            |   |
| Content     | s               | Port 1 - Ser                  | ial                                                     | Help                                                                                       |   |
| General     |                 | D                             |                                                         | Description sets the description for this serial                                           |   |
| Network     |                 | Description:                  | Serial Port 1                                           | characters are symbols from 'A' to 'Z', from 'a'                                           |   |
| Modbus T(   | <u>2</u> P      | Mode:                         | BS-232                                                  | Mode controls the physical communications                                                  |   |
| Dert 1 Per  | ial             | into de.                      |                                                         | mode.                                                                                      |   |
| Port 1 Mod  | hus             | Baud Rate:                    | 4800 💌                                                  | Baud Rate controls the communications                                                      |   |
| Port 1 ID R | emap            |                               |                                                         | Data Bits controls the number of hits of data                                              |   |
|             |                 | Data Bits:                    | 8-Bits 💌                                                | in each character.                                                                         |   |
| Modbus ID   | Routing         | Char Dita                     | 1.0%                                                    | Only 8 data bits is valid when the protocol of<br>the device connected to the port is RTU. |   |
| Modbus Pr   | iority          | Stop Bits:                    | Т-Віт                                                   | Stop Bits controls the number of bits to                                                   |   |
| Sauce       |                 | Parity:                       | No Parity 🔻                                             | indicate the end of a character.                                                           |   |
|             |                 |                               |                                                         | <b>Parity</b> controls the error checking mode.                                            |   |
| Logout      |                 | Save Back                     | Next                                                    |                                                                                            |   |
|             |                 |                               |                                                         |                                                                                            |   |

Figure 3-23. Serial Port screen.

- c. "Description" sets the description for this serial port. The maximum length is 32 symbols. Allowed characters are symbols from "A" to "Z," from "a" to "z," numbers from "0" to "9," and the space character.
- d. "Mode" controls the physical communications mode for the server. The Mode can be RS-232, RS-422 (4-Wire), RS-485 (2-Wire), or RS-485 (4-Wire).
- e. "Baud Rate" controls the communications speed of the serial port. The Baud Rate can be 2400, 7200, 9600, 14400, 19200, 14400, 28800, 38400, 57600, 115200, or 230400.
- f. "Stop Bits" controls the number of bits to end a character. Choices are 1 or 2.
- g. "Parity" controls the error checking mode. Choices are "Odd," "Even," "Mark," or "Space."
- h. Save settings by clicking the "Save" button.
- 11. See the Port X Modbus screen.
- a. To access this screen, click the "Next" button or click the "Port X Modbus" Link on the left side of the screen. X = The Serial Port Number (1 or 2).
- b. This screen allows you to change the Modbus settings for the port.

| pen Save Search              | Upgrade Diagnostic Monitor About                                          |                                                     |
|------------------------------|---------------------------------------------------------------------------|-----------------------------------------------------|
| nich device do you want to o | onfigure? Choose the device by clicking on one of the devices in the list | below.                                              |
| erver Name Connectio         | n                                                                         | Mac Address                                         |
| ES431A 10.1.2.1              | 13 00:0B:EB:FF:FF:01                                                      |                                                     |
| save 10.1.0.22               | 00:0E:BE:00:00:50                                                         |                                                     |
|                              |                                                                           |                                                     |
|                              | ROY                                                                       |                                                     |
|                              |                                                                           |                                                     |
| Modbus H                     | ardened Serial Server                                                     |                                                     |
| Modbus II                    |                                                                           |                                                     |
| Contents                     | Port 1 - Modbus                                                           | Help                                                |
| General                      |                                                                           | Attenhad is selectable between Moster and           |
| <u>Network</u>               | Attached: Master                                                          | Slaves. If master is selected, the Modbus           |
| Modbus TCP                   |                                                                           | Hardened Serial Server will run in TCP server       |
|                              | Modbus:  RTU                                                              | mode, if Slaves is selected, it will run in TCP     |
| Port 1 Serial                |                                                                           | client mode.                                        |
| Port 1 Modbus                | Enable modbus broadcast                                                   | Modbus indicates the protocol of the device         |
| Port 1 ID Remap              |                                                                           | connected to the port. It can be either RTU         |
|                              | <ul> <li>Enable 0Bh Exception</li> </ul>                                  | or ASCII.                                           |
| Modbus ID Routing            |                                                                           | Modbus Broadcast is used to send Modbus             |
| Modbus Priority              | Enable serial message buffering                                           | broadcasts to a specific serial port. Modbus        |
|                              |                                                                           | broadcast is a Slave ID 0h. If selected, the        |
| Save                         | 1 Modbus Serial Retries                                                   | Modbus Hardened Serial Server will send             |
|                              | -   . <u> </u>                                                            | braodcast messages out the serial port and          |
| Logout                       | 2000 Milliseconds Modbus Message                                          | Timeout will use slave ID 0h as a standard address. |
|                              |                                                                           |                                                     |
|                              | 100 Milliseconds TX Delay                                                 | Modbus 0Bh Exception. When the Modbus               |
|                              |                                                                           | stave device does not respond before the            |
|                              | Save Back Next Advanced                                                   | response (check sum does not match), the            |
|                              |                                                                           | 0Bh exception code is transmitted to the            |
|                              | 1                                                                         | Master that initiated the Modbus message.           |

Figure 3-24. Modbus Port screen.

- c. "Attached"—This is selectable between Master and Slaves. If "Master" is selected, the Modbus Hardened Serial Server will run in TCP server mode, if "Slaves" is selected, it will run in TCP client mode.
- d. "Modbus" indicates the protocol of the device connected to the port. It can be either RTU or ASCII.
- e. "Enable Modbus Broadcast"—Check this box to send Modbus broadcasts to a specific serial port. Modbus broadcast is Slave ID 0h. If selected, the Modbus Hardened Serial Server will send broadcast messages out the serial port and will not expect a response. If unselected, it will use slave ID 0h as a standard address.
- f. "Enable OBh Exception"—Check this box to enable. When the Modbus slave device does not respond before the timeout has been reached or has a bad response (check sum does not match), the OBh exception code is transmitted to the Master that initiated the Modbus message.
- g. "Enable Serial Message Buffering"—If this option is selected, the gateway will buffer up to 32 message requests per port. If this option is unselected, the Modbus Hardened Serial Server will respond with a 06h if it has a message out on the port with no response yet.
- h. "Modbus Serial Retries"—Select 0 through 5. This sets the maximum number of times that the Modbus Hardened Serial Server will retry to send a Modbus message to a Modbus client, before reporting a OBh exception if it is selected. Number of retries is limited to 5.
- i. "Milliseconds Modbus Message Timeout"—This is the maximum amount of time to wait for a response to the message. Valid value range is from 1 to 65535.
- j. "Milliseconds TX Delay"—This is the minimum amount of time after receiving a response before the next message can be sent out. Valid value range is from 1 to 65535.
- k. Save settings by clicking the "Save" button.

12. See the Port x ID Remap screen.

a. To access this screen, click the "Next" button or click the "Port x ID Remap" link on the left side of the screen.

b. This screen allows you to set Modbus Slave ID Remap settings.

| ver Name Connection                                                                                                    | and to configure r unoose the device by clicking on one of the devices in the list below.<br>onnection Mac Address                                                                                                    |                                                                                                    |  |
|----------------------------------------------------------------------------------------------------|----------------------------------------------------------------------------------------------------|----------------------------------------------------------------------------------------------------|--|
| 5431A 10.1.2.113                                                                                                    | 00:0B:EB:FF:FF:01                                                                                                    |                                                                                                    |  |
| ave 10.1.0.226                                                                                                    | 00:0E:BE:00:00:50                                                                                                    |                                                                                                    |  |
|                                                                                                    |                                                                                                    |                                                                                                    |  |
|                                                                                                    |                                                                                                    |                                                                                                    |  |
|                                                                                                    | AV                                                                                                    |                                                                                                    |  |
| S DLAUR D                                                                                                    |                                                                                                    |                                                                                                    |  |
| Modbus Harde                                                                                                    | ned Serial Server                                                                                                    |                                                                                                    |  |
|                                                                                                    |                                                                                                    |                                                                                                    |  |
|                                                                                                    |                                                                                                    |                                                                                                    |  |
| Contents                                                                                                    | Port 1 - Modbus Slave ID Remapping                                                                                                    | Help                                                                                                    |  |
| Contents<br>General<br>Network                                                                                           | Port 1 - Modbus Slave ID Remapping                                                                                                    | Help<br>The first box in line is the start of the remap<br>range on the serial port you want to remap.<br>Valid value range is from 1 to 247.                                                                                                    |  |
| Contents<br>General<br>Network<br>Modbus TCP                                                                             | Port 1 - Modbus Slave ID Remapping                                                                                                    | Help<br>The first box in line is the start of the remap<br>range on the serial port you want to remap.<br>Valid value range is from 1 to 247.<br>The second box in line is the last serial port<br>of determine W bit and the is the last serial port                                                                                                    |  |
| Contents<br>General<br>Network<br>Modbus TCP                                                                             | From Port         To ID:           From Port         -         To ID:           From Port         -         To ID:           From Port         -         To ID:           ID:         -         To ID:                                                                                                    | Help<br>The first box in line is the start of the remap<br>range on the serial port you want to remap.<br>Valid value range is from 1 to 247.<br>The second box in line is the last serial port<br>of that range. Valid value range is from 1 to<br>247.                                                                                                    |  |
| Contents<br>General<br>Network<br>Modbus TCP<br>Port 1 Serial<br>Port 1 Modbus                                           | Port 1 - Modbus Slave ID Remapping         From Port         D:         From Port         From Port         To ID:         From Port         To ID:         From Port                                                                                                    | Help<br>The first box in line is the start of the remap-<br>range on the serial port you want to remap.<br>Valid value range is from 1 to 247.<br>The second box in line is the last serial port<br>of that range. Valid value range is from 1 to<br>247.<br>The third box in line is the starting ID of a<br>range to remap to. Valid value range is from 1                                                                                                    |  |
| Contents<br>General<br>Network<br>Modbus TCP<br>Port 1 Serial<br>Port 1 ID Remap                                         | Port 1 - Modbus Slave ID Remapping         From Port         D:         From Port         From Port         D:         From Port         D:         D:         D:         D:         D:         D:         D:         D:         D:         D:         D:         D:         D:         D:                                                                                                    | Help<br>The first box in line is the start of the remap<br>range on the serial port you want to remap.<br>Valid value range is from 1 to 247.<br>The second box in line is the last serial port<br>of that range. Valid value range is from 1 to<br>247.<br>The third box in line is the starting ID of a<br>range to remap to. Valid value range is from 1<br>to 247.<br>The fourth how in line is the filled in hand                                                                                                    |  |
| Contents<br>General<br>Network<br>Modbus TCP<br>Port 1 Serial<br>Port 1 ID Remap<br>Modbus ID Bouting                    | Port 1 - Modbus Slave ID Remapping         From Port         D:         From Port         D:         From Port         D:         From Port         D:         From Port         D:         From Port         D:         From Port         D:         To ID:         D:         To ID:         D:         To ID:         D:         To ID:         To ID:         To ID:         To ID:                                                                                                    | Help<br>The first box in line is the start of the remap-<br>range on the serial port you want to remap.<br>Valid value range is from 1 to 247.<br>The second box in line is the last serial port<br>of that range. Valid value range is from 1 to<br>247.<br>The third box in line is the starting ID of a<br>range to remap to. Valid value range is from 1<br>to 247.<br>The fourth box in line is auto filled in based<br>on the range filled in the first 3 boxes. Valid<br>value range is from 1 to 247.                   |  |
| Contents<br>General<br>Network<br>Modbus TCP<br>Port 1 Serial<br>Port 1 ID Remap<br>Modbus ID Routing<br>Modbus Priority | Port 1 - Modbus Slave ID Remapping         From Port         D:         From Port         From Port         From Port         From Port         From Port         To ID:         From Port         From Port         To ID:         From Port         To ID:         From Port         To ID:         From Port         To ID:         From Port         To ID:         From Port         To ID:         From Port         To ID:         From Port         From Port         < | <ul> <li>Help</li> <li>The first box in line is the start of the remaprage on the serial port you want to remap. Valid value range is from 1 to 247.</li> <li>The second box in line is the last serial port of that range. Valid value range is from 1 to 247.</li> <li>The fourth box in line is the starting ID of a range to remap to. Valid value range is from 1 to 247.</li> <li>The fourth box in line is auto filled in based on the range filled in the first 3 boxes. Valid value range is from 1 to 247.</li> </ul> |  |

Figure 3-25. Port ID Remap screen.

c. The first box in line is the start of the remap range on the serial port you want to remap. Valid value range is from 1 to 247.

d. The second box in line is the last serial port of that range. Valid value range is from 1 to 247.

e. The third box in line is the starting ID of a range to remap to. Valid value range is from 1 to 247.

f. The fourth box in line is auto filled-in based on the range filled in the first 3 boxes. Valid value range is from 1 to 247.

g. Save settings by clicking the "Save" button.

13. See the Modbus ID Routing screen.

a. To access this screen, click the "Next" button or click the "Modbus ID Routing" Link on the left side of the screen.

b. This screen allows you to set the Modbus Slave ID routing.

| hich device do you want to config<br>Server Name Connection                                                                                     | jure? Choose the device by clicking on one of the devices in the list below.                                                                                                    |  |
|----------------------------------------------------------------------------------------------------|----------------------------------------------------------------------------------------------------|--|
| ES431A 10.1.2.113                                                                                                    | 00:08:E8:FF:FF:01                                                                                                    |  |
| ebsave 10.1.0.226                                                                                                    | 00.0E:8E:00.00.50                                                                                                    |  |
|                                                                                                    |                                                                                                    |  |
| General<br>Network<br>Modbus TCP<br>Port 1 Serial<br>Port 1 Modbus<br>Port 1 ID Remap<br>Modbus ID Routing<br>Modbus Priority<br>Save<br>Logout | D:       Image you want to route. Valid value range in from 1 to 247.         D:       Image you want to route. Valid value range in from 1 to 247.         D:       Image you want to route. The flatters in the late point of the second range you want to route. The flatters in the late point of the second rand ton the second rand to 247. |  |

Figure 3-26. Modbus ID Routing Screen.

- c. The first box in line is the starting ID of a range you want to route. Valid value range is from 1 to 247.
- d. The second box in line is the last ID of that range. Valid value range is from 1 to 247.
- e. The third box in line is a port or IP address that has slave devices attached.
- f. The fourth box in line is an IP address of the slave device if IP address is chosen in the third box.
- g. Save settings by clicking the "Save" button.
- 14. See the Modbus Priority screen.
- a. To access this screen, click the "Next" button or click the "Modbus Priority" link on the left side of the screen.
- b. This screen allows you to configure the Modbus Hardened Serial Server to move high priority messages to the front of the serial message buffer.

| Modbus Hardened Serial Serve           | Configuration Manager                                                                              | <u>X</u>                                                                                      |
|----------------------------------------|----------------------------------------------------------------------------------------------------|-----------------------------------------------------------------------------------------------|
|                                        | ((p) ?                                                                                             |                                                                                               |
| Which device do you want to configure? | Diagnostic Monitor About<br>Shoose the device by clicking on one of the devices in the list below. |                                                                                               |
| Server Name Connection                 | Mac Addre                                                                                          | 855                                                                                           |
| LES431A 10.1.2.113 00:                 | OB:EB:FF:FF:01                                                                                     |                                                                                               |
| websave 10.1.0.226 00:0                | 0E:BE:00:00:50                                                                                     |                                                                                               |
|                                        |                                                                                                    |                                                                                               |
|                                        | u senai server                                                                                     |                                                                                               |
| Contents                               | Modbus Priority                                                                                    | Help                                                                                          |
|                                        |                                                                                                    | These settings allow the extension to move high                                               |
| Network                                | Priority 1                                                                                         | priority messages to the front of the serial                                                  |
| Modbus TCP                             | □ IP Address:                                                                                      | the originating IP address, the Modbus ID, the<br>Modbus function code, or any combination of |
|                                        | 🗖 Modbus ID:                                                                                       | the three. Up to five different priorities can be<br>set.                                     |
| Port 1 Serial                          | Function Code:                                                                                     | IP Address sets a static Internet protocol                                                    |
| Port 1 Modbus                          | Priority 2                                                                                         | address .                                                                                     |
| Poil I D Reliap                        |                                                                                                    | Modbus ID has valid value range from 1 to 247.                                                |
| Modbus ID Routing                      | L LP Address:                                                                                      | Function Code has valid value range from 1                                                    |
| Modbus Priority                        | □ Modbus ID:                                                                                       | to 99.                                                                                        |
|                                        | Function Code:                                                                                     |                                                                                               |
|                                        | Priority 3                                                                                         |                                                                                               |
| Logout                                 | D IP Address:                                                                                      |                                                                                               |
|                                        | 🗆 Modbus ID:                                                                                       |                                                                                               |
|                                        | Function Code:                                                                                     |                                                                                               |
|                                        | Priority 4                                                                                         |                                                                                               |
|                                        | □ IP Address:                                                                                      |                                                                                               |
|                                        | Modbus ID:                                                                                         |                                                                                               |
|                                        | European Code:                                                                                     |                                                                                               |
|                                        | Priority 5                                                                                         |                                                                                               |
|                                        | Lifethy 5                                                                                          |                                                                                               |
|                                        | IP Address:                                                                                        |                                                                                               |
|                                        | 🗖 Modbus ID:                                                                                       |                                                                                               |
|                                        | E Exaction Code:                                                                                   |                                                                                               |

Figure 3-27. Modbus Priority screen.

- c. These settings allow the gateway to move high priority messages to the front of the serial message buffer. The priority can be based on the originating IP address, the Modbus ID, the Modbus function code, or any combination of the three. Up to five different priorities can be set.
- d. "IP Address"—Used to set a static Internet protocol address for the Modbus Hardened Serial Server.
- e. "Modbus ID"-Valid range is from 1 to 247.
- f. "Function Code"-Valid range is from 1 to 99.
- g. Save settings by clicking the "Save" button.

#### Configuring with the Web Interface

LES431A Modbus Hardened Serial Servers can be configured over the network using a standard Internet browser such as Internet Explorer® or Firefox®.

To open the Web configuration interface:

1. On a PC connected to the network, open a Web browser.

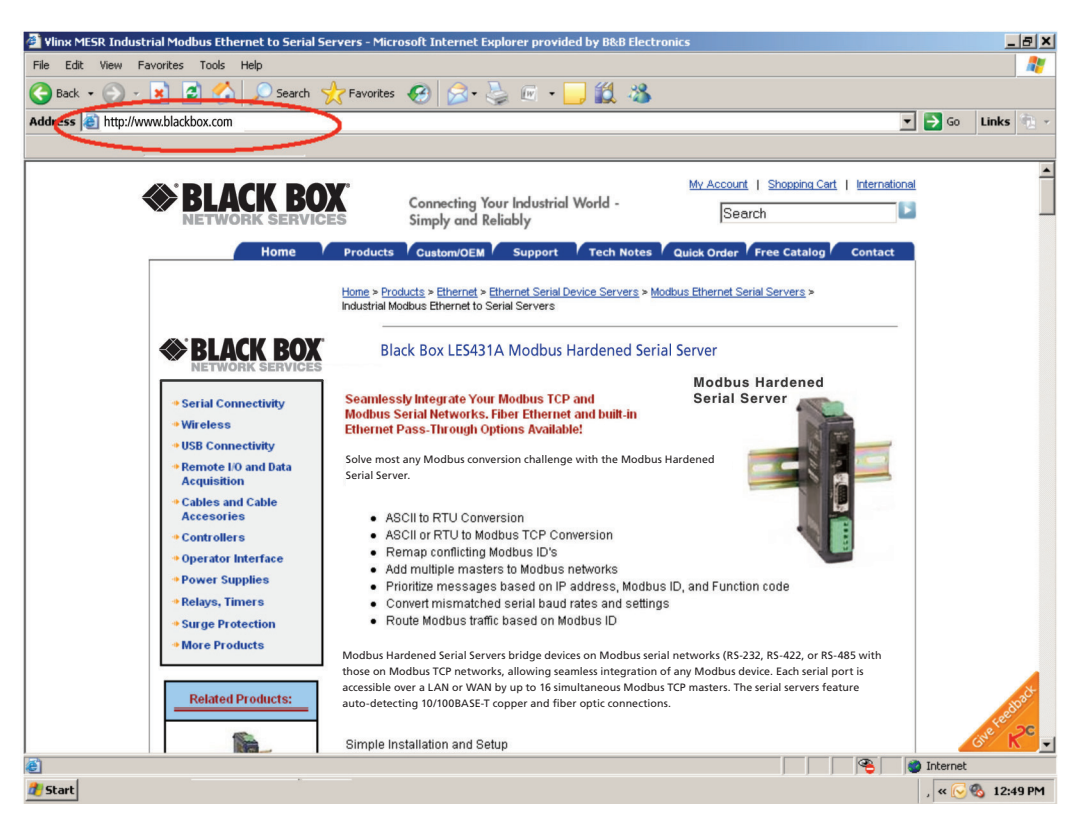

Figure 3-28. Open Web Browser.

2. In the browser's address bar, type the IP address of the Modbus Hardened Serial Server.

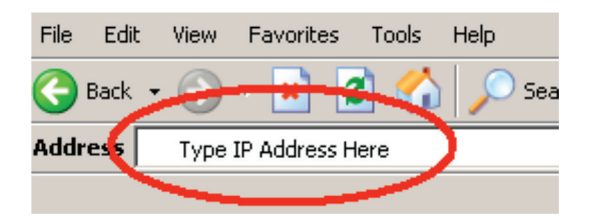

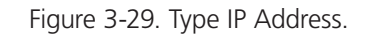

NOTE: Your Modbus Hardened Serial Server comes from the factory pre-configured to receive an IP address assignment from a DHCP server. If a DHCP Server is not available on your network, it will default to 169.254.102.39.

The Web interface Login page appears.

| 10.1.0.226 00:    | 08:E8:FF:FF:01<br>DE:BE:00:00:50                                 |                                                                                      |
|-------------------|------------------------------------------------------------------|--------------------------------------------------------------------------------------|
|                   |                                                                  |                                                                                      |
| <b>⊗</b> BLACK    | BOX                                                              |                                                                                      |
| Modbus H          | ardened Serial Server                                            | $\leftarrow$                                                                         |
| Contents<br>Login | Login<br>Password<br>Login                                       | Help<br>Enter the parsword to login to the device,<br>then click on the Login button |
|                   | Model: LES431A<br>Firmware Version: 1.3.3<br>Hardware Version: 0 |                                                                                      |

Figure 3-30. Modbus Hardened Serial Server Login Screen.

3. The screens for configuring your gateway using a Web browser are the same as those used to configure the Modbus Hardened Serial Server Manager software.

#### 3.4.3 Configuring the LES431A Modbus Hardened Serial Server on Networks without a DHCP Server

Your Modbus Hardened Serial Server comes from the factory set up to receive an IP assignment from a DHCP Server. If there is not a DHCP server on your network, the Modbus Hardened Serial Server will default to IP address 169.254.102.39. If this address does not work with your PC, there are two methods to manually configure the network information.

- 1. Method 1: Change your PC Network to Match the Modbus Hardened Serial Server.
- a. Open your network connection.

| 🚣 Wire Properties 🙎 🗙                                                                                                    |
|----------------------------------------------------------------------------------------------------|
| General Authentication Advanced                                                                                                    |
| Connect using:                                                                                                    |
| 3Com 3C920 Integrated Fast Ethernel <u>Configure</u>                                                                                                    |
| This connection uses the following items:                                                                                                    |
| 🗹 🚚 QoS Packet Scheduler 📃                                                                                                    |
| Retwork Monitor Driver                                                                                                    |
| Internet Protocol (TCP/IP)                                                                                                    |
|                                                                                                    |
| Install Uninstall Properties                                                                                                    |
| Description                                                                                                    |
| Transmission Control Protocol/Internet Protocol. The default<br>wide area network protocol that provides communication<br>across diverse interconnected networks. |
| <ul> <li>Show icon in notification area when connected</li> <li>Notify me when this connection has limited or no connectivity</li> </ul>                          |
|                                                                                                    |
| OK Cancel                                                                                                    |

Figure 3-31. Web properties screen.

b. Click on "Internet Protocol (TCP/IP)" and click "Properties." Change the parameters to the following:

IP Address = 169.254.102.1 Subnet Mask = 255.255.0.0

Default Gateway = 169.254.102.100

| Internet Protocol (TCP/IP) Propertie                                                                                 | s ?×                                                                     |  |  |
|----------------------------------------------------------------------------------------------------|--------------------------------------------------------------------------|--|--|
| General                                                                                                    |                                                                          |  |  |
| You can get IP settings assigned autorr<br>this capability. Otherwise, you need to a<br>the appropriate IP settings. | natically if your network supports<br>ask your network administrator for |  |  |
| C Obtain an IP address automatical                                                                                   | y                                                                        |  |  |
| Use the following IP address: —                                                                                      |                                                                          |  |  |
| IP address:                                                                                                    | 169.254.102.1                                                            |  |  |
| S <u>u</u> bnet mask:                                                                                                | 255.255.0.0                                                              |  |  |
| Default gateway:                                                                                                    | 169 . 254 . 102 . 100                                                    |  |  |
| C Obtain DNS server address autor                                                                                    | natically                                                                |  |  |
| Use the following DNS server add                                                                                     | tresses:                                                                 |  |  |
| Preferred DNS server:                                                                                                |                                                                          |  |  |
| <u>A</u> lternate DNS server:                                                                                        |                                                                          |  |  |
| Advanced                                                                                                    |                                                                          |  |  |
|                                                                                                    | OK Cancel                                                                |  |  |

Figure 3-32. TCP/IP properties screen.

- c. Use the Modbus Hardened Serial Server Manager Software to search for, discover, and configure the Modbus Hardened Serial Server.
- 2. Method 2: Change the Modbus Hardened Serial Server's network settings to match your PC using Console Mode.
- a. Connect a null-modem serial cable (crossover cable) from port 1 on the Modbus Hardened Serial Server to an available COM port on your PC.
- b. Open Hyperterminal<sup>®</sup> or similar serial emulation software and connect to the COM port used in step one. Ensure the port is configured to 115,200 baud, 8 data bits, no parity, and 1 stop bit.
- c. Enter Console Mode. Press and hold the Modbus Hardened Serial Server's Mode button for 2 to 10 seconds. The LED indicators will respond as follows:

Model: LES431A

Port 1 LED: OFF

Ready LED: OFF

d. Release the "Mode" button. The READY LED will blink once per second for five seconds. This indicates that the Modbus Hardened Serial Server is re-booting in Console Mode.

- e. When the Modbus Hardened Serial Server has successfully restarted in Console Mode, the READY LED will be OFF and the PORT 1 LED will be ON.
- f. Open the Modbus Hardened Serial Server Manager Software and select "Serial Port" as the method to connect to the Modbus Hardened Serial Server.
- g. After logging in, click on "Network."
- h. Un-check the box next to "I Want DHCP to setup the Network."

i. Re-configure the Modbus Hardened Serial Server's network settings to something within the range of your PC's network settings. For example:

PC Network Settings

IP Address = 192.168.0.1

Subnet Mask = 255.255.0.0

Default Gateway = 192.168.0.100

Change the Modbus Hardened Serial Server's network settings to:

IP Address = 192.168.0.50

Subnet Mask = 255.255.0.0

Default Gateway = 192.168.0.100

j. Save the settings and remove power from the Modbus Hardened Serial Server.

k. Re-apply power. Open the Modbus Hardened Serial Server Manager Software and select "Network" as the method to connect to the device.

#### 3.4.4 Configuring the LES431A Modbus Hardened Serial Server via the Serial Port

Your Modbus Hardened Serial Server can be configured via a serial port using Modbus Hardened Serial Server Manager. To use this feature, the Modbus Hardened Serial Server's serial port must be connected to the serial port of a PC (using a null-modem cable).

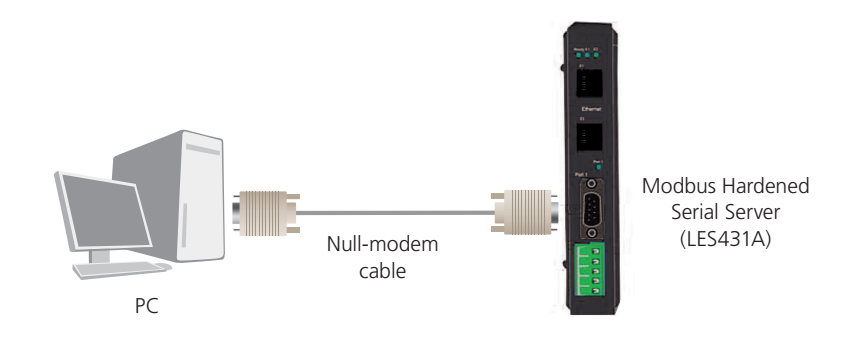

Figure 3-33. Console Mode Setup.

To configure the Modbus Hardened Serial Server, use the Mode switch to put it into Console Mode.

To enter Console Mode, press and hold the Mode switch for between two and ten seconds. The LED indicators respond as follows:

1. The Ready LED blinks three times per second while the button is being pressed.

2. The Modbus Hardened Serial Server is in Console Mode when Port 1 LED is On and the Ready LED is Off.

To configure the Modbus Hardened Serial Server, open the Modbus Hardened Serial Server Manager software and set up the Modbus Hardened Serial Server's parameters as required.

1. Under Connection, select "Serial Port."

| Modbus Configuration Manager 1.0.0                                                                                                    |                   |
|----------------------------------------------------------------------------------------------------|-------------------|
| BLACK BOX     Modbus Hardened Serial Server                                                                                                    | $\leftrightarrow$ |
| Connection<br>How do you want to connect to the device?<br>Network Serial Port<br>Serial Port Options<br>Search all serial ports for the device.<br>The device is connect to this serial port.<br>COM1 | \$\$:             |
|                                                                                                    | Connect Exit      |

Figure 3-34. Connection.

2. If you do not know which COM port your Modbus Hardened Serial Server is connected to, select "Search all serial ports for the device" under Serial Port Options. If you do know, you may specify the COM port by selecting "The device is connected to this serial port" under Serial Port Options and using the pull-down menu to choose the COM port.

| Modbus Configuration Manager 1.0.0                                                                                   |              |
|----------------------------------------------------------------------------------------------------|--------------|
| BLACK BOX<br>Modbus Hardened Serial Serv                                                                             | ver          |
| Connection<br>How do you want to connect to the device?<br>© Network ⓒ Serial Port                                   | Progress:    |
| Serial Port Options<br>Search all serial ports for the device.<br>The device is connect to this serial port.<br>COM1 |              |
| COM1<br>COM2<br>COM16<br>COM17                                                                                       | Connect Exit |

Figure 3-35. Serial Port Selection.

3. The remaining screens are identical to those shown in configuring your gateway using a network connection.

To exit Console Mode, press and hold the "Mode" switch for two seconds.

The LEDs go back to their normal states when the device resumes normal operation.

#### 3.5 LES431A Modbus Hardened Serial Server Operational Connections

LES431A Modbus Hardened Serial Servers can operate in Direct IP Mode.

#### Using LES431A Modbus Hardened Serial Servers in Direct IP Mode

A Direct IP connection allows applications using TCP/IP socket programs to communicate with the COM ports on the Modbus Hardened Serial Server. In this type of application, the Modbus Hardened Serial Server is configured as a TCP server. The socket program running on the PC establishes a communication connection with the Modbus Hardened Serial Server. The data is sent directly to and from the serial port on the server.

To set up a Direct IP Mode connection:

- 1. Connect the Modbus Hardened Serial Server to the network and a Modbus network as described in previous sections.
- 2. Configure the Modbus Hardened Serial Server with the appropriate network settings (using Modbus Hardened Serial Server Manager or the Web interface).
- 3. Configure your software application with the appropriate IP address and port number to communicate with the Modbus network(s).

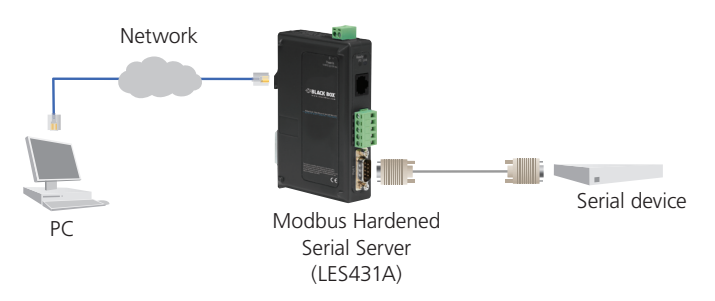

Figure 3-36. Direct IP Connection.

## 3.6 Initiating a Hardware Reset on the Modbus Hardened Serial Server

To initiate a Hardware Reset on the Modbus Hardened Serial Server, press and hold the Mode switch for 0 to 2 seconds, and then release it. The LED indicators respond as follows:

- 1. The Ready LED blinks three times per second while the button is being pressed.
- 2. The Modbus Hardened Serial Server is in Reset Mode when the Port 1 LED is On and the Ready LED is Off.
- 3. The LEDs go back to their normal states when the device resumes normal operation.

## 3.7 Reloading Factory Defaults

To reload Factory Defaults, press and hold the Mode switch for more than 10 seconds. The LED indicators respond as follows:

1. The Ready LED blinks three times per second while the button is being pressed.

2. The Modbus Hardened Serial Server is in Factory Default Mode when the Port 1 LED and the Ready LED are both On.

The Modbus Hardened Serial Server reloads all factory default configuration parameters.

3. The LEDs go back to their normal states when the device resumes normal operation.

NOTE: Factory default parameters are listed in Appendix A.

#### 4. Upgrading the Modbus Hardened Serial Server Firmware

Occasionally, updated firmware may become available for your Modbus Hardened Serial Server. The firmware can be upgraded using the Modbus Hardened Serial Server Manager software. The following procedure describes the firmware updating process:

1. Click the "Upgrade" button to open the "Firmware Upgrade" dialog box.

|                                                                              | lardened Serial S                                                                    |                      |    |
|------------------------------------------------------------------------------|--------------------------------------------------------------------------------------|----------------------|----|
| want to chan                                                                 | ige the firmware of t                                                                | his serial server:   |    |
| LES431A                                                                      |                                                                                      |                      | •  |
| rom firmware ·                                                               | version 1.0.0 to the                                                                 | firmware contained i | n: |
| SS-V1_0_1.                                                                   | hex                                                                                  |                      | ¥  |
| he selected fi                                                               | rmware file contains                                                                 | -                    |    |
|                                                                              |                                                                                      |                      |    |
| orogress;                                                                    |                                                                                      |                      |    |
| Progress:<br>Writing recor<br>Writing recor<br>Writing recor<br>The firmware | d 1022 of 1024. Ok<br>d 1023 of 1024. Ok<br>d 1024 of 1024. Ok<br>has been changed i | to 1.0.1             |    |

Figure 4-1. Firmware Upgrade Dialog Box.

The name of the currently selected Modbus Hardened Serial Server appears in the top drop-down list. Other Modbus Hardened Serial Servers (that have already been discovered) can be selected from the drop-down list, if desired.

The current firmware version of the selected Modbus Hardened Serial Server is shown in the text below the Modbus Hardened Serial Server name.

Information about the selected firmware file is shown in the third text box.

#### 4.1 Downloading Firmware Files

The "Firmware File" list (second box) displays all firmware files in the firmware installation folder. Only firmware that is compatible with the selected Modbus Hardened Serial Server is available in this list.

#### To download the latest firmware files from an FTP site on the Internet:

- 1. Click the "Internet" button at the bottom of the window. The Modbus Hardened Serial Server Manager connects to an FTP server on the Internet.
- 2. Click the "Check for Updates" button. "Progress Bar" and "Progress Box" display information about and progress of the download.

To download the latest firmware files from a file:

- 1. Click the "Browse" button to open an "Open File" dialog box.
- 2. Browse to the drive and folder containing the firmware file.
- 3. Select and download the file to the local firmware folder.

## 4.2 Uploading the Firmware to the Modbus Hardened Serial Server

To upgrade the firmware:

- 1. In the Modbus Hardened Serial Server Selection drop down list, select the Modbus Hardened Serial Server to be upgraded.
- 2. In the Firmware Description drop-down list, select the firmware to upload to the Modbus Hardened Serial Server.
- 3. Click the "Upgrade" button. The Progress bar and Progress box provide information on the progress of the transfer.
- 4. In the Firmware File drop-down list, select the firmware file to upload to the Modbus Hardened Serial Server.
- 5. Click "Upgrade."

The Progress box and Progress bar display information on the upgrading process.

6. When the upgrade process is complete, click "Close."

## 5. Diagnostics

Clicking the Diagnostics icon opens the "Diagnostics" dialog box and enables you to check the operation of connected Modbus Hardened Serial Servers on the local computer.

The Computer Information box displays information about the type of network connections, the IP addresses, Subnet Masks, and Default Gateways in use.

| 🎟 Modbus Configuration Manager                  |                                           |     |
|-------------------------------------------------|-------------------------------------------|-----|
| I want to test:                                 | Computer Information:                     | 5 1 |
| LES431A                                         | Ethernet Adapter - Local Area Connection: | ~   |
| Vlinx Information:                              | Subnet Mask: 255.255.0                    |     |
| Server Name: LES431A<br>IP Address: 192.168.0.5 | Derauktrakeway: 152,166,0,1               |     |
| Test Browner                                    |                                           | ~   |
|                                                 |                                           | <   |
| Save                                            | Start Cance                               |     |

Figure 5-1. Diagnostics dialog box.

#### Testing a Modbus Hardened Serial Server Connection

To run diagnostics on a Modbus Hardened Serial Server:

1. Click the "Diagnostics" icon.

The "Diagnostics" dialog box appears.

2. In the drop-down box, select the specific Modbus Hardened Serial Server you want to check.

3. Click the "Start" button. Information about the progress of the pinging process is displayed in the "Test Progress" box.

| 🎟 Modbus Configuration Manager                                                                                                    |                                                                                                    |
|----------------------------------------------------------------------------------------------------|----------------------------------------------------------------------------------------------------|
| I want to test:                                                                                                    | Computer Information:                                                                                            |
| LES431A                                                                                                    | Ethernet Adapter - Local Area Connection:                                                                        |
| Vlinx Information:                                                                                                    | Subnet Mask: 255.255.25.0                                                                                        |
| Server Name: LES431A<br>IP Address: 192.168.0.5                                                                                                    | DefaultGateway: 192.168.0.1                                                                                      |
| M                                                                                                    |                                                                                                    |
| Test Progress:                                                                                                    | and the second second second second second second second second second second second second second second second |
| Pinging 132.168.0.5 with 32 bytes of data:<br>Reply from 192.168.0.5: bytes=32 time<1ms T<br>Reply from 192.168.0.5: bytes=32 time<1ms T<br>Reply from 192.168.0.5: bytes=32 time<1ms T<br>Reply from 192.168.0.5: bytes=32 time<1ms T<br>Ping statistics for 192.168.0.5: | TL=255<br>TL=255<br>TL=255<br>TL=255                                                                             |
| Packets: Sent = 4, Received = 4, Lost = 0<br>Approximate round trip times in milli-seconds:<br>Minimum = 0ms, Maximum = 0ms, Average                                                                                                    | (0% loss),<br>= Oms                                                                                              |
|                                                                                                    |                                                                                                    |
| Save                                                                                                    | Start Cancel                                                                                                    |

Figure 5-2. Testing a Modbus Hardened Serial Server connection.

## 6. Application Examples

Modbus Hardened Serial Servers can be used to integrate Modbus networks in a wide variety of settings. Because each setting has its own requirements, users may not understand how a Modbus Hardened Serial Servers helps, or if it's appropriate for their specific needs.

The following scenarios are examples only, and many others are possible. Contact Black Box Technical Support at 724-746-5500 or info@blackbox.com for information on other applications.

#### 6.1 Ethernet Master and Serial Slaves

Your Modbus Hardened Serial Server can be used to integrate serial slave devices on a Modbus TCP network. This allows TCP Masters to control serial slave devices.

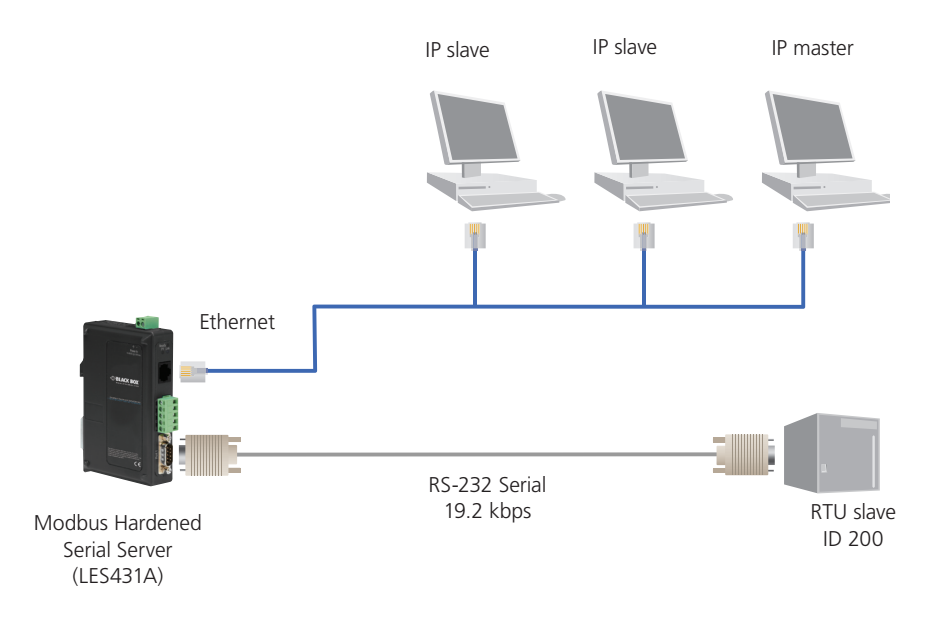

Figure 6-1. Ethernet Master with Serial Slaves.

- 1. Log into your Modbus Hardened Serial Server software.
- 2. Access the Serial Port One setup screen by clicking the link on the left side of the screen.

| Modbus Hardened Seria                 | al Server Configuration Manager                                                  |                                                                              |
|---------------------------------------|----------------------------------------------------------------------------------|------------------------------------------------------------------------------|
| 🗳 🖬 🔎                                 | p (*) 🗐 ?                                                                        |                                                                              |
| Open Save Search                      | Upgrade Diagnostic Monitor About                                                 |                                                                              |
| Server Name Connection                | onligure? Choose the device by clicking on one of the devices in the list below. | Mac Address                                                                  |
| LES431A 10.1.2.11                     | 3 00:0B:EB:FF:FF:01                                                              |                                                                              |
| websave 10.1.0.226                    | 00:0E:BE:00:00:50                                                                |                                                                              |
|                                       |                                                                                  |                                                                              |
|                                       |                                                                                  |                                                                              |
|                                       |                                                                                  |                                                                              |
|                                       | DAV                                                                              |                                                                              |
| S DLAUN                               |                                                                                  |                                                                              |
| Modbue He                             | ardanad Sarial Sarvar                                                            |                                                                              |
|                                       |                                                                                  |                                                                              |
| Contents                              | Port 1 - Serial                                                                  | Help                                                                         |
| Contents                              | Torr - Schur                                                                     | Description sets the description for this secial                             |
| General                               | Description: Serial Port 1                                                       | port. Maximum length is 32 symbols. Allowed                                  |
| Modbus TCP                            |                                                                                  | to $\mathbf{z}'$ , numbers from '0' to '9' and the space.                    |
|                                       | Mode: RS-232                                                                     | Mode controls the physical communications                                    |
| Port 1 Serial                         | Dent Deter                                                                       | Baud Rate controls the communications                                        |
| Port 1 Modbus                         | Baud Rate. 9600                                                                  | speed of the serial port.                                                    |
| Port 1 ID Remap                       | Data Bits: 8-Bits                                                                | Data Bits controls the number of bits of data<br>in each character.          |
| 1 Section of the local section of the |                                                                                  | Only 8 data bits is valid when the protocol of                               |
| Modbus ID Routing                     | Stop Bits: 1-Bit 💌                                                               | the device connected to the port is RTU.                                     |
| Modbus Priority                       |                                                                                  | Stop Bits controls the number of bits to<br>indicate the end of a character. |
| Sava                                  | Parity: No Parity 💌                                                              | Parity controls the error checking mode.                                     |
| 0010                                  | Save Back Next                                                                   |                                                                              |
| Logout                                |                                                                                  |                                                                              |
|                                       |                                                                                  |                                                                              |
|                                       |                                                                                  |                                                                              |
|                                       |                                                                                  |                                                                              |
|                                       |                                                                                  |                                                                              |
|                                       | Convright 2013, Black Box Corporation.                                           |                                                                              |
|                                       |                                                                                  |                                                                              |
|                                       |                                                                                  |                                                                              |
|                                       |                                                                                  |                                                                              |

Figure 6-2. Serial Port 1 setup.

- 3. Configure Serial Port 1. In this case, it is RS-232, 19.2 kbps, 8 data bits, 1 stop bit, and even parity. Save the settings.
- 4. Access Port 1 Modbus by clicking the link on the left side of the screen.

| n Save Search               | Upgrade Diagnostic Monitor About                                               |                                                                                                    |  |
|-----------------------------|--------------------------------------------------------------------------------|----------------------------------------------------------------------------------------------------|--|
| n device do you want to con | figure? Choose the device by clicking on one of the devices in the list below. | A dd                                                                                                    |  |
| 431A 1012113                | Mac /                                                                          | Address                                                                                                 |  |
| 10.1.0.226                  | 00.05-85-00.00-50                                                              |                                                                                                    |  |
| 10.1.0.220                  | 0.02.02.00.00                                                                  |                                                                                                    |  |
|                             |                                                                                |                                                                                                    |  |
| ♦ BLACK                     | BOX                                                                            |                                                                                                    |  |
| Modbuc Har                  | idened Sorial Server                                                           |                                                                                                    |  |
|                             |                                                                                |                                                                                                    |  |
| Contents                    | Port 1 - Modbus                                                                | Help                                                                                                    |  |
| eneral                      |                                                                                | Attached is selectable between Master and                                                               |  |
| etwork                      | Attached: Slaves •                                                             | Slaves. If Master is selected, the Modbus<br>Gateway will run in TCP server mode, if Slaves             |  |
| odbus TCP                   |                                                                                | is selected, it will run in TCP client mode.                                                            |  |
| ort 1 Serial                | Modbus: RTU                                                                    | Modbus indicates the protocol of the device<br>connected to the port. It can be either RTU or<br>ASCII. |  |
| ort 1 Modbus                | Enable modbus broadcast                                                        | Modbus Broadcast is used to send Modbus                                                                 |  |
| ort 1 ID Remap              |                                                                                | broadcasts to a specific serial port. Modbus<br>broadcast is Slave ID 0h. If selected the               |  |
|                             | <ul> <li>Enable 0Bh Exception</li> </ul>                                       | Gateway will send broadcast messages out the<br>serial port and will not expect a response. If          |  |
| lodbus ID Routing           |                                                                                | unselected it will use slave ID Oh as a standard                                                        |  |
| lodbus Priority             | Enable senal message buffering                                                 | Madhus OBh Execution When the Madhus                                                                    |  |
|                             | 1 Madhur Sarial Patrias                                                        | slave device does not respond before the                                                                |  |
| ave                         | i Modous Senai Reules                                                          | (check sum does not match), the 0Bh                                                                     |  |
|                             | 2000 Milliceconds Modhus Message Timeout                                       | exception code is transmitted to the Master<br>that initiated the Modbus message.                       |  |
| ogout                       | Annusceonds Modous Message Anneout                                             | Modbus Serial Message Buffering. If                                                                     |  |
|                             | 100 Milliseconds TX Delay                                                      | option is selected, the gateway will buffer up to<br>32 measures request per port. If this option is    |  |
|                             | in a second size seary                                                         | unselected, the gateway will respond with a 06h                                                         |  |
|                             | Save Back Next Advanced                                                        | response yet.                                                                                           |  |
|                             |                                                                                | Modbus Serial Retries is the maximum                                                                    |  |
|                             |                                                                                | number of times that the Modous gateway will<br>retry to send a Modous message to a Modous              |  |
|                             |                                                                                | client, before reporting a 0Bh exception if it is<br>selected. Number of retries is limited to 5.       |  |
|                             |                                                                                | Modbus Message Timeout is the maximum                                                                   |  |
|                             |                                                                                | amount of time to whit for a suppose to the                                                             |  |

Figure 6-3. Port 1 Modbus.

- 5. Configure the Port 1 Modbus Settings. In this case, "Attached" should be slaves, "Modbus" should be RTU. The other settings depend on your application.
- 6. Access Modbus ID Remapping for each port and configure as necessary.

| Modbus Hardened Se                                                                                                    | rial Server Configuration Manager                                                                                                    |                                                                                                    |   |
|----------------------------------------------------------------------------------------------------|----------------------------------------------------------------------------------------------------|----------------------------------------------------------------------------------------------------|---|
| Open Save Search                                                                                                    | المعامل (م) (م) المعامل (م) من المعامل (م) من المعامل (م) معامل (م) من المعامل (م) من المعامل (م) معامل (م) معامل (م) معامل (م) معامل (م) معامل (م) معامل (م) معامل (م) م |                                                                                                    |   |
| Which device do you want to                                                                                                    | configure? Choose the device by clicking on one of the device:                                                                                                    | es in the list below.                                                                               |   |
| Server Name Connect                                                                                                    | ion                                                                                                    | Mac Address                                                                                         |   |
| LES431A 10.1.2.                                                                                                    | 113 00:0B:EB:FF:FF:01                                                                                                    |                                                                                                    |   |
| websave 10.1.0.2                                                                                                    | 26 00:0E:BE:00:00:50                                                                                                    |                                                                                                    |   |
|                                                                                                    |                                                                                                    |                                                                                                    |   |
|                                                                                                    |                                                                                                    |                                                                                                    |   |
|                                                                                                    |                                                                                                    |                                                                                                    |   |
|                                                                                                    | ( ROY                                                                                                    |                                                                                                    |   |
|                                                                                                    |                                                                                                    |                                                                                                    |   |
| Modbus F                                                                                                    | lardened Serial Server                                                                                                    |                                                                                                    |   |
| into ab as i                                                                                                    |                                                                                                    |                                                                                                    |   |
| Contents                                                                                                    | Port 2 - Modbus Slave ID Remap                                                                                                    | pping Help                                                                                          |   |
| General                                                                                                    |                                                                                                    | The first box in line is the starting ID of a                                                       |   |
| Network                                                                                                    | From ID: To Port ID:                                                                                                    | - range you want to remap. Valid value range is from 1 to 255.                                      |   |
| Modbus TCP                                                                                                    | From ID: - To Port ID:                                                                                                    | The second box in line is the last ID of that                                                       |   |
|                                                                                                    | From ID: - To Port ID:                                                                                                    | range. Valid value range is from 1 to 255.                                                          |   |
| Port 1 Serial                                                                                                    |                                                                                                    | The third box in line is the start of the<br>remap range on the serial port. Valid value            |   |
| Port 1 ID Reman                                                                                                    | From ID: To Port ID:                                                                                                    | range is from 1 to 255.                                                                             |   |
| <u>ron no nemap</u>                                                                                                    | From ID: - To Port ID:                                                                                                    | - The fourth box in line is auto filled in based<br>on the range filled in the first 3 boxes. Valid |   |
| and a second second second second                                                                                                    |                                                                                                    | value range is from 1 to 255.                                                                       |   |
| Modbus ID Routing                                                                                                    | Save Back Next                                                                                                    |                                                                                                    |   |
| Modbus Priority                                                                                                    |                                                                                                    |                                                                                                    |   |
| Save                                                                                                    |                                                                                                    |                                                                                                    |   |
|                                                                                                    |                                                                                                    |                                                                                                    |   |
| Logout                                                                                                    |                                                                                                    |                                                                                                    |   |
| <u> </u>                                                                                                    |                                                                                                    |                                                                                                    |   |
|                                                                                                    |                                                                                                    |                                                                                                    |   |
| and the second second s |                                                                                                    |                                                                                                    | ] |
|                                                                                                    |                                                                                                    |                                                                                                    |   |

Figure 6-4. Port x Modbus Slave ID remapping.

7. Access Modbus ID Routing. Configure as necessary. In this example, Slave ID 200 is mapped to serial port 1.

| rver Name Connection | М                               | ac Address                                                                                  |
|----------------------|---------------------------------|---------------------------------------------------------------------------------------------|
| S431A 10.1.2.113     | 00:0B:EB:FF:FF:01               |                                                                                             |
| save 10.1.0.226      | 00:0E:BE:00:00:50               |                                                                                             |
|                      |                                 |                                                                                             |
|                      |                                 |                                                                                             |
|                      | DOV                             |                                                                                             |
| S BLACK I            | BOX                             |                                                                                             |
| Madhuc Har           | Joned Carial Conver             |                                                                                             |
|                      |                                 |                                                                                             |
| Contents             | Modbus Slave ID Routing         | Help                                                                                        |
| General              | ID: F 200 200 To Serial Port 1  | The first box in line is the starting ID of a                                               |
| Network              |                                 | from 1 to 255.                                                                              |
| Modbus TCP           | ID: 12 205 205 To Serial Port 2 | The second box in line is the last ID of that<br>range. Valid value range is from 1 to 255. |
| Port 1 Serial        |                                 | The third box in line is a port or IP address                                               |
| Port 1 Modbus        |                                 | The fourth box in line is an IP address of the                                              |
| Port I D Remap       |                                 | slave device if IP address is chosen in the third<br>box.                                   |
| Modbus ID Routing    |                                 |                                                                                             |
| Modbus Priority      |                                 |                                                                                             |
| Save                 |                                 |                                                                                             |
|                      |                                 |                                                                                             |
| Logout               |                                 |                                                                                             |
|                      | Save Back Next Advanced         |                                                                                             |
|                      |                                 |                                                                                             |
|                      |                                 |                                                                                             |

Figure 6-5. Modbus ID routing.

8. Access the Modbus Priority screen and configure as necessary.

| S431A 10.1.2.11   |                      | Mac Address                                                                                      |
|-------------------|----------------------|--------------------------------------------------------------------------------------------------|
|                   | 3 00:08:EB:FF:FF:01  |                                                                                                  |
| save 10.1.0.226   | 00:0E:8E:00:00:50    |                                                                                                  |
|                   |                      |                                                                                                  |
| <b>S</b> BLACK    | BOX                  |                                                                                                  |
| Modbus Ha         | rdoped Serial Server | $ \longrightarrow $                                                                              |
| IVIOUDUS Ha       |                      |                                                                                                  |
| Contents          | Modbus Priority      | Help                                                                                             |
| General           | Priority 1           | These settings allow the gateway to move high<br>priority messares to the front of the setial    |
| Network           | T ID Address         | message buffer. The priority can be based on<br>the originating IP address, the Modbus ID, the   |
| Modbus ICP        | Modern ID:           | Modbus function code, or any combination of<br>the three. Up to five different priorities can be |
| Port 1 Serial     |                      | set.                                                                                             |
| Port 1 Modbus     | Princip 2            | IP Address sets a static internet protocol<br>address for the Modbus Gateway.                    |
| Port 1 ID Remap   | Priority 2           | Modbus ID has valid value range from 1 to                                                        |
|                   | IP Address:          | Function Code has valid value range from 1                                                       |
| Modbus ID Routing | Modbus ID:           | to 99.                                                                                           |
| Modbus Priority   | Function Code:       |                                                                                                  |
| Save              | Priority 3           |                                                                                                  |
| 0046              | T IP Address:        |                                                                                                  |
| Logout            | Mothus ID:           |                                                                                                  |
|                   |                      |                                                                                                  |
|                   | Priority 4           |                                                                                                  |
|                   | riony 4              |                                                                                                  |
|                   | IP Address:          |                                                                                                  |
|                   | Modbus ID:           |                                                                                                  |
|                   | Function Code:       |                                                                                                  |
|                   |                      |                                                                                                  |

Figure 6-6. Modbus priority.

#### 6.2 Serial and Ethernet Masters, Serial and Ethernet Slaves

Your Modbus Hardened Serial Server can also integrate multiple master devices onto serial and Ethernet Networks.

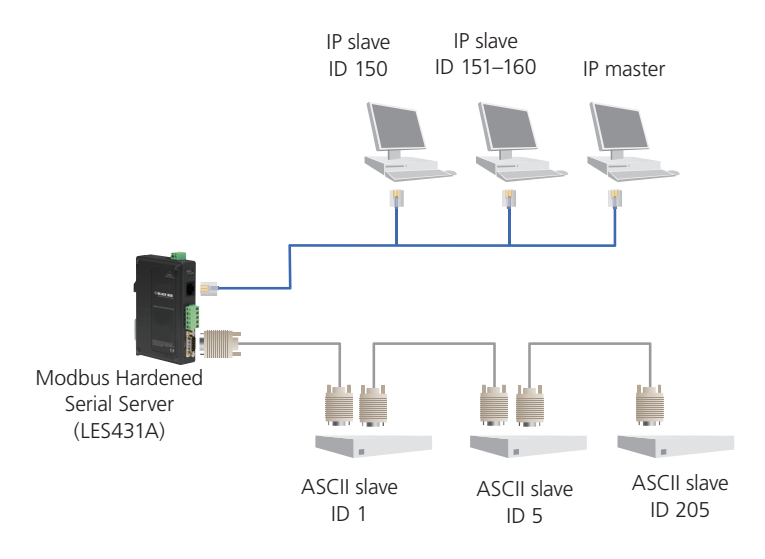

Figure 6-7. Serial and Ethernet masters, Serial and Ethernet slaves.

1. In this example, Serial Port 1 has an RTU master attached. Configure the serial port settings as appropriate for the device. Access the Port 1 Modbus screen and configure the port for Modbus master and RTU.

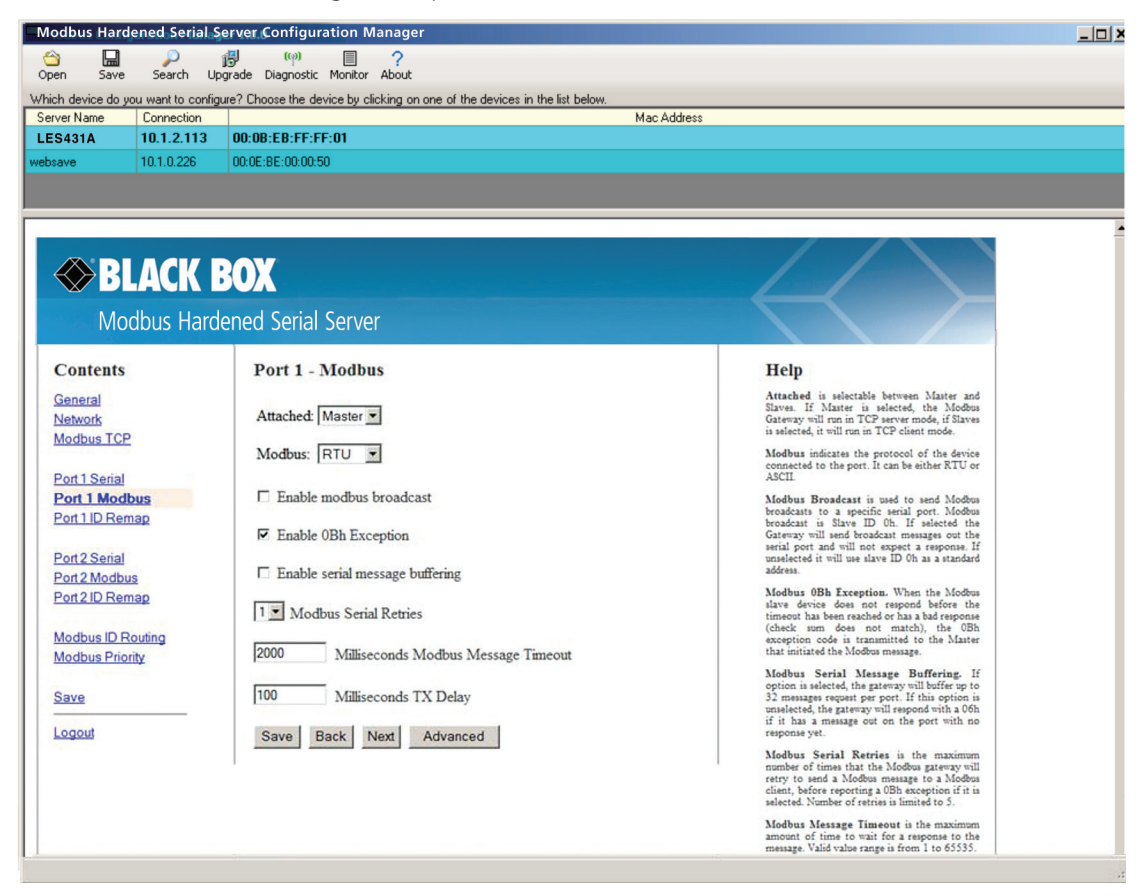

Figure 6-8. Port 1 Modbus.

2. Configure the Modbus slave ID routing. In this case Modbus slaves 1 through 5 and 205 are on Serial Port 1. Modbus slaves 150 and 151 through 160 have IP assignments.

| ver Name Connection | Mac                                           | Address                                                                                             |
|---------------------|-----------------------------------------------|----------------------------------------------------------------------------------------------------|
| 5431A 10.1.2.113    | 00:0B:EB:FF:FF:01                             |                                                                                                    |
| ave 10.1.0.226      | 00:02:82:00:00:50                             |                                                                                                    |
|                     |                                               |                                                                                                    |
|                     |                                               |                                                                                                    |
|                     | DAV                                           |                                                                                                    |
|                     | BUX                                           |                                                                                                    |
| Modbus Har          | dened Serial Server                           |                                                                                                    |
|                     |                                               |                                                                                                    |
| Contents            | Modbus Slave ID Routing                       | Help                                                                                                |
| Seneral             | ID: 17 150 150 To IP Address V 10.1.2.200     | The first box in line is the starting ID of a                                                       |
| letwork             | ID. W 150 - 150 16 IP Address 10.1.2.200      | range you want to route. Valid value range is<br>from 1 to 255.                                     |
| Modbus TCP          |                                               | The second box in line is the last ID of that<br>range. Valid value range is from 1 to 255.         |
| Port 1 Serial       | ID: 1 205 - 205 To Senal Port 2               | The third box in line is a port or IP address                                                       |
| Port 1 Modbus       | ID: 🗹  151 -  160 To   P Address 💽  10.1.2.57 | which has slave devices attached.                                                                   |
| Port 1 ID Remap     | ID: 🗆 - To IP Address 🗾                       | The fourth box in line is an IP address of the<br>slave device if IP address is chosen in the third |
|                     | ID: 🗆 - To IP Address 🗾                       | box.                                                                                                |
| Jodhus ID Pouting   | ID: 🗆 - To IP Address 🗾                       |                                                                                                    |
| Addbus Priority     | ID: 🗆 - To IP Address 🗾                       |                                                                                                    |
|                     | ID: C - To IP Address                         |                                                                                                    |
| Save                | ID: C - To IP Address 💌                       |                                                                                                    |
| ogout               |                                               |                                                                                                    |
|                     | Save Back Next Advanced                       |                                                                                                    |
|                     |                                               | 1                                                                                                   |
|                     |                                               |                                                                                                    |
|                     |                                               |                                                                                                    |

Figure 6-9. Modbus Slave ID routing.

## 6.3 Serial Masters, IP Slaves

Serial masters can be used to control IP slaves.

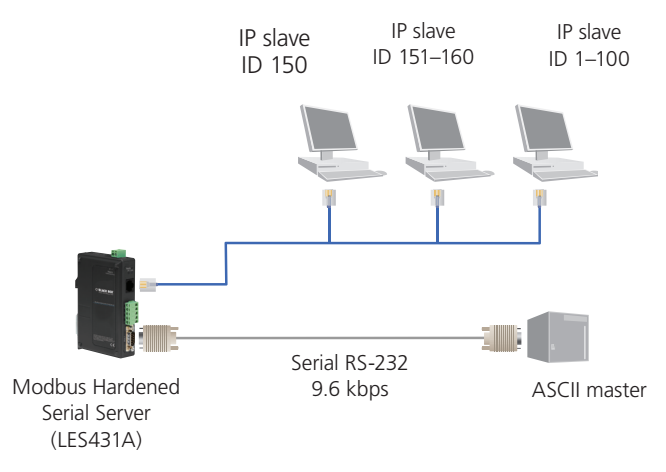

Figure 6-10. Serial masters, IP slaves.

1. In this example, an ASCII master is connected to Serial Port 1. Configure the serial port as appropriate for this device.

| odbus Hardened Seria | Server Configuration Manager                                                   |                                                                                                    |
|----------------------|--------------------------------------------------------------------------------|----------------------------------------------------------------------------------------------------|
|                      |                                                                                |                                                                                                    |
| en Save Search       | Upgrade Diagnostic Monitor About                                               |                                                                                                    |
| rver Name Connection | ingure? Choose the device by clicking on one of the devices in the list below. | Mac Address                                                                                        |
| S431A 10.1.2.113     | 00:0B:EB:FF:FF:01                                                              | had had ov                                                                                         |
| save 10.1.0.226      | 00:0E:BE:00:00:50                                                              |                                                                                                    |
|                      |                                                                                |                                                                                                    |
|                      |                                                                                |                                                                                                    |
|                      |                                                                                |                                                                                                    |
|                      | DAV                                                                            |                                                                                                    |
| HACK SLACK           | BOX                                                                            |                                                                                                    |
|                      |                                                                                |                                                                                                    |
| Modbus Ha            | rdened Serial Server                                                           |                                                                                                    |
|                      |                                                                                |                                                                                                    |
| Contents             | Port 1 - Serial                                                                | Help                                                                                               |
| General              | Description: Serial Port 1                                                     | Description sets the description for this serial<br>port. Maximum length is 32 symbols. Allowed    |
| Network              | Senarron                                                                       | characters are symbols from 'A' to 'Z', from 'a'<br>to 'Z', numbers from '0' to '9' and the space. |
| Modbus TCP           | Mode:                                                                          | Mode controls the physical communications                                                          |
| Port 1 Serial        |                                                                                | mode.                                                                                              |
| Port 1 Modbus        | Baud Rate: 9600                                                                | Baud Rate controls the communications<br>speed of the serial port.                                 |
| Port 1 ID Remap      |                                                                                | Data Bits controls the number of bits of data                                                      |
|                      | Data Bits: 7-Bits                                                              | in each character.                                                                                 |
| Port 2 Serial        | Stan Dia                                                                       | Only 8 data bits is valid when the protocol of<br>the device connected to the port is RTU.         |
| Port 2 Modbus        | Stop Bits:                                                                     | Stop Bits controls the number of bits to                                                           |
| Port 2 ID Remap      | Parity: Even                                                                   | indicate the end of a character.                                                                   |
| Modbus ID Routing    |                                                                                | Parity controls the error checking mode.                                                           |
| Modbus Priority      | Save Back Next                                                                 |                                                                                                    |
|                      |                                                                                |                                                                                                    |
| Save                 |                                                                                |                                                                                                    |
| Logout               |                                                                                |                                                                                                    |
|                      |                                                                                |                                                                                                    |
|                      |                                                                                |                                                                                                    |
|                      | Copyright © 2013 Black Box Network Services, Inc. Al                           | ll rights reserved.                                                                                |
|                      |                                                                                |                                                                                                    |
|                      |                                                                                |                                                                                                    |
|                      |                                                                                |                                                                                                    |

Figure 6-11. Port 1 Serial.

2. Access the Modbus screen for each port and configure as appropriate. In this case, Port 1 has an ASCII master attached.

| en Save Search               | Upgrade Diagnostic Monitor About                                               |                                                                                                    |  |
|------------------------------|--------------------------------------------------------------------------------|----------------------------------------------------------------------------------------------------|--|
| ch device do you want to cor | figure? Choose the device by clicking on one of the devices in the list below. |                                                                                                    |  |
| rver Name Connection         | Mac                                                                            | Address                                                                                            |  |
| S431A 10.1.2.113             | 00:08:EB:FF:FF:01                                                              |                                                                                                    |  |
| save 10.1.0.226              | 00:0E:BE:00:00:50                                                              |                                                                                                    |  |
|                              |                                                                                |                                                                                                    |  |
|                              |                                                                                |                                                                                                    |  |
|                              |                                                                                |                                                                                                    |  |
|                              | DAV                                                                            |                                                                                                    |  |
| S DLAGN                      | DUA                                                                            |                                                                                                    |  |
| Madhua Ha                    | internet Centel Commun                                                         |                                                                                                    |  |
| IVIOODUS Hai                 | rdened Serial Server                                                           |                                                                                                    |  |
| C                            | Dest 6 Martine                                                                 | TT-1-                                                                                              |  |
| Contents                     | Port 1 - Modbus                                                                | нер                                                                                                |  |
| General                      |                                                                                | Attached is selectable between Master and<br>Slaves. If Master is selected, the Modbus             |  |
| Network                      | Attached: Master                                                               | Gateway will run in TCP server mode, if Slaves                                                     |  |
| Modbus TCP                   | Madhur ASSII -                                                                 | Madhus indicates the contrast of the during                                                        |  |
|                              | Wiodous, Masch                                                                 | connected to the port. It can be either RTU or                                                     |  |
| Port 1 Medhue                | Enable modbur broadcast                                                        | ASCII.                                                                                             |  |
| Port 1 ID Reman              | Enable modous broadcast                                                        | Modbus Broadcast is used to send Modbus<br>broadcasts to a specific serial port. Modbus            |  |
| Port no rveniap              | Enable 0Bh Exception                                                           | broadcast is Slave ID Oh. If selected the<br>Gateway will send broadcast messages out the          |  |
| Port 2 Serial                |                                                                                | serial port and will not expect a response. If<br>unselected it will use slave ID 0h as a standard |  |
| Port 2 Modbus                | Enable serial message buffering                                                | address.                                                                                           |  |
| Port 2 ID Remap              |                                                                                | Modbus 0Bh Exception. When the Modbus                                                              |  |
|                              | 1 Modbus Serial Retries                                                        | timeout has been reached or has a bad response                                                     |  |
| Modbus ID Routing            |                                                                                | (check sum does not match), the UBh<br>exception code is transmitted to the Master                 |  |
| Modbus Priority              | 2000 Milliseconds Modbus Message Timeout                                       | that initiated the Modbus message.                                                                 |  |
|                              |                                                                                | Modbus Serial Message Buffering. If<br>option is selected, the rateway will buffer up to           |  |
| Save                         | 100 Milliseconds TX Delay                                                      | 32 messages request per port. If this option is                                                    |  |
|                              |                                                                                | if it has a message out on the port with no                                                        |  |
| ogour                        | Save Back Next Advanced                                                        | response yet.                                                                                      |  |
|                              |                                                                                | Modbus Serial Retries is the maximum<br>number of times that the Modbus gateway will               |  |
|                              |                                                                                | retry to send a Modbus message to a Modbus<br>client before concrime a OBh exception if it is      |  |
|                              |                                                                                | selected. Number of retries is limited to 5.                                                       |  |
|                              |                                                                                | Modbus Message Timeout is the maximum                                                              |  |
|                              |                                                                                | amount of time to wait for a response to the                                                       |  |

Figure 6-12. Port 1 Modbus.

3. Set up the Slave ID Routing to associate IP addresses with the appropriate Slave ID.

#### 6.4 Identical Hard-Coded Slaves

In this example, two slave devices that are hard-coded with the same ID are required. This is accomplished by putting them on different serial ports.

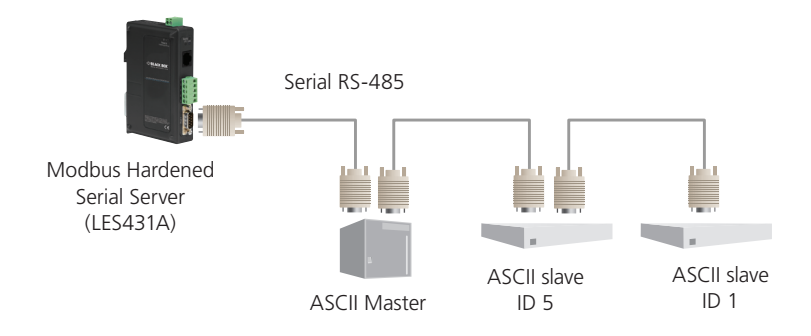

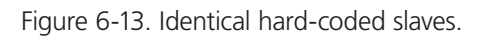

#### 6.5 Identical Production Lines

In this example, identical or backup production lines can be controlled by the same IP Master. This allows the duplicate networks to be configured identically, saving documentation and maintenance time.

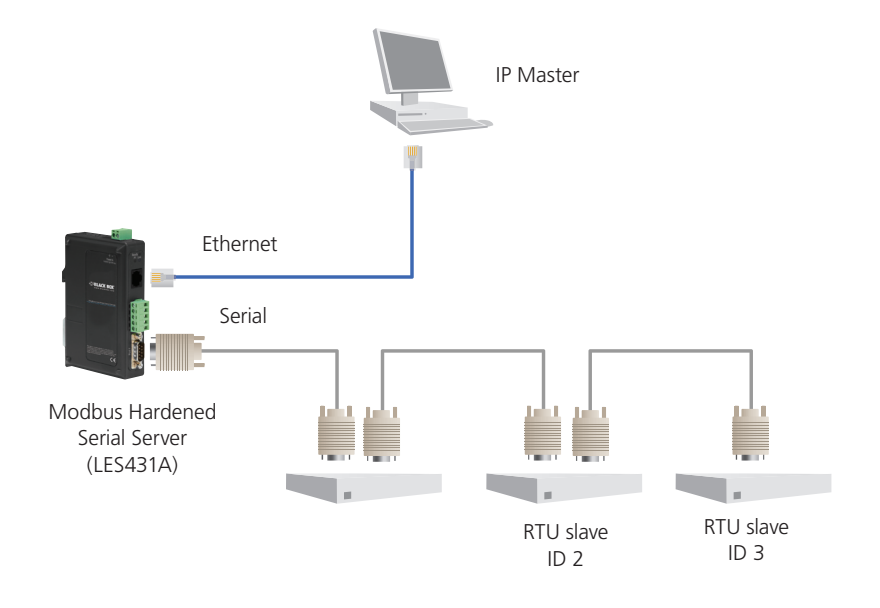

Figure 6-14. Identical production lines.

## 7. Modbus Help

## 7.1 Modbus ASCII/RTU Basics

The Modbus protocol emerged in the mid-1970s as an early protocol for linking terminals with Modicon PLCs using a master/slave (sometimes called a master/client) relationship. A simple, open, message-based protocol, it caught on quickly and became a de facto standard in the industry. It supports asynchronous point-to-point and multidrop communications and can be used with a variety of serial interfaces (RS-232, RS-422, RS-485, modems, etc.).

The original Modbus specification included two possible transmission modes: ASCII and RTU. Modbus RTU mode is the most common implementation, using binary coding and CRC error-checking. Modbus ASCII messages mode, though somewhat more readable because it uses ASCII characters, is less efficient and uses less effective LRC error checking. ASCII mode uses ASCII characters to begin and end messages, whereas RTU uses time gaps (3.5 character times) of silence for framing. The two modes are incompatible, so a device configured for ASCII mode cannot communicate with one using RTU.

All Modbus communications are initiated by Modbus masters using a polling query/response format. The master can send broadcast messages (using a slave address of 0), which all slaves accept, but do not reply to. More commonly, the master polls individual slaves sequentially. In each poll, it sends a message containing a device address, followed by a function code, any data that may be required, and an error check field. The addressed slave responds with a similar message structure. Typically, it repeats back its address and the function code, and then sends a field indicating the number of bytes of data it is sending, followed by the data and the error check field.

Slave addresses can range from 1 to 247. Function codes include several common ones typically used in all applications and additional ones that may be implemented in specific cases. Common function codes include: Read Coil Status (01), Read Input Status (02), Read Holding Registers (03), and Read Input Registers (04).

When a master sends a message to a slave, it expects to receive a valid response within a certain length of time. If the slave does not receive the message, or if the slave receives the message but an error is detected, it does not respond. If the slave cannot respond appropriately for some other reason (e.g. it does not recognize the function code), it will return a message containing an exception response.

#### 7.2 Hints and Tips

A few simple suggestions that may assist you if your system is experiencing problems include:

- Slowing down the polling rate may be helpful if power cycling doesn't cure the problem.
- A common misperception is that every serial network must terminate with a resistor. While this was true of early serial network configurations, it's typically the wrong answer—contact Black Box Technical Support at 724-746-5500 or info@blackbox.com and verify if you're an exception.

A sometimes difficult problem is the difference in grounding voltage between various network locations. Stray voltage from lightning or other sources may also find its way onto the network. These conditions make isolation necessary in many settings.

## Appendix A. Default Modbus Hardened Serial Server Settings

| Setting                 | Default Value                                                                                         |
|-------------------------|----------------------------------------------------------------------------------------------------|
| Server Name             | User assigned                                                                                         |
| Password                | Password field is blank from factory                                                                  |
| DHCP                    | Enabled                                                                                               |
| IP Address              | DHCP will configure. If a DHCP assignment is not available, the device will default to 169.254.102.39 |
| Net Mask                | 255.255.255.0                                                                                         |
| Modbus Serial Server    | 169.254.102.100                                                                                       |
| MAC Address             | Fixed—see bottom label                                                                                |
| Firmware Version        | X.X.X (Current Version)                                                                               |
| Hardware Version        | X.X (Current Version)                                                                                 |
| Port                    | 1                                                                                                    |
| Serial port mode        | RS-232                                                                                                |
| Baud Rate               | 9600                                                                                                  |
| Data bits               | 8                                                                                                    |
| Parity                  | None                                                                                                  |
| Stop bits               | 1                                                                                                    |
| Flow Control            | None                                                                                                  |
| Protocol                | ТСР                                                                                                   |
| Serial timeout          | 0 seconds                                                                                             |
| Inter-character timeout | 0 ms                                                                                                  |
| Protocol                | ТСР                                                                                                   |
| TCP port                | Port 1 = 4000                                                                                         |
| Max. connection         | 1                                                                                                    |

Table A-1. Default server settings.

## Appendix B. Connector Pinouts

## B.1 DB9 M Connector

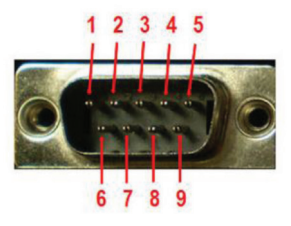

Figure B-1. DB9 M connector.

#### Table B-1. DB9 M connector pinout.

| DB9 M Pin | Direction | RS-232 |
|-----------|-----------|--------|
| 1         | Input     | DCD    |
| 2         | Input     | RXD    |
| 3         | Output    | TXD    |
| 4         | Output    | DTR    |
| 5         | _         | GND    |
| 6         | Input     | DSR    |
| 7         | Output    | RTS    |
| 8         | Input     | CTS    |
| 9         | Input     | RI     |

## **B.2 Terminal Block**

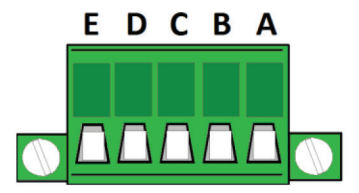

Figure B-2. Terminal block connector.

| Table B-2. | Terminal | block | connector | pinout |
|------------|----------|-------|-----------|--------|
|            |          |       |           |        |

| Terminal | RS-232 | Direction (RS-232) | RS-422  | RS-485     |
|----------|--------|--------------------|---------|------------|
| A        | RTS    | Output             | TDA (-) | Data A (-) |
| В        | TD     | Output             | TDB (+) | Data B (+) |
| С        | CTS    | Input              | RDA (-) | —          |
| D        | RD     | Input              | RDB (+) | —          |
| E        | GND    | —                  | GND     | GND        |

NOTES:

- 1. In RS-422 mode, TX lines are outputs and RX lines are inputs. Connect the serial server TXB(+) line to the RXB(+) line of the serial device, and the serial server TXA(-) to the RXA(-) of the serial device.
- 2. Ground is signal ground and provides a common mode reference for the RS-422 receivers and transmitters.

## B.3 Standard Ethernet Cable RJ-45 Pinout

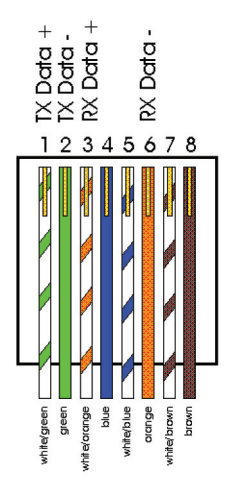

Figure B-3. RJ-45 Ethernet cable pinout.

| RJ-45 Pin | Signal   | Wire Color   |
|-----------|----------|--------------|
| 1         | TX+      | White-Green  |
| 2         | TX-      | Green        |
| 3         | RX+      | White-Orange |
| 4         | Not used | Blue         |
| 5         | Not used | White-Blue   |
| 6         | RX-      | Orange       |
| 7         | Not used | White-Brown  |
| 8         | Not used | Brown        |

## Appendix C. Glossary

ADU—Application Data Unit.

ASCII—American Standard Code for Information Interchange.

Baud Rate—Number of bits per second.

**CRC**—Cyclical Redundancy Checking.

Data Bits—Number of bits per byte, normally 7 with Modbus ASCII, and 8 with Modbus RTU.

DHCP—Dynamic Host Configuration Protocol.

Flow Control—The process of managing the rate of data transmission between two nodes.

Function Code—A code field that tells the Modbus Hardened Serial Server what kind of action to perform.

GUI—Graphical User Interface.

IP—Internet Protocol.

IPv4—Internet Protocol version 4.

LED—Light emitting diode. Used as a visual indicator.

LES431A—Modbus Hardened Serial Server, RS-232/RS-422/485 on serial port.

MBAP—MODBUS Application Protocol.

MEI—Multi Electrical Interface via RS-232/422/485.

Modbus—A request/reply protocol that offers services specified by function codes.

Modbus Gateway — A bridge to get from Modbus TCP to Modbus Serial.

**Parity Bit**—A binary digit that is added to ensure that the number of bits with value of one in a given set of bits is always even or odd. It may also be a Mark (1), or a Space (0).

PDU—Protocol Data Unit.

**RS-232**—Interface between data terminal equipment and data circuit-terminating equipment employing serial binary data interchange.

RS-422—Electrical characteristics of generators and receivers for use in balanced digital point-to-point systems.

RS-485—Electrical characteristics of generators and receivers for use in balanced digital multipoint systems.

RTU—Remote Terminal Unit.

**Stop Bit**—Number of bit times after a character is transmitted before the next character can start transmission.

TCP—Transmission Control Protocol

Unit ID—Unit Identifier. This is the same as the slave's address.

## NOTES

# Black Box Tech Support: FREE! Live. 24/7.

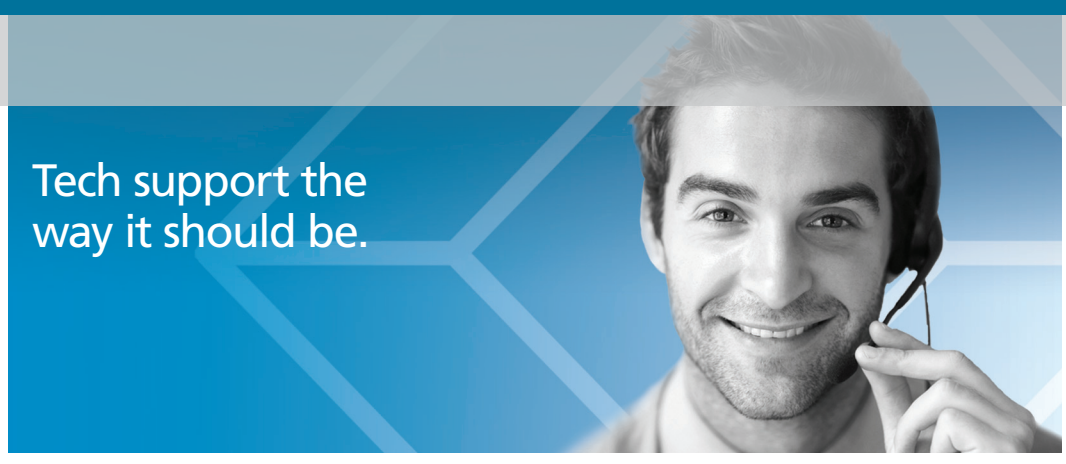

Great tech support is just 30 seconds away at 724-746-5500 or blackbox.com.

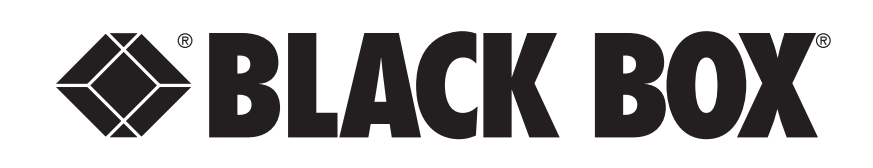

#### **About Black Box**

Black Box provides an extensive range of networking and infrastructure products. You'll find everything from cabinets and racks and power and surge protection products to media converters and Ethernet switches all supported by free, live 24/7 Tech support available in 30 seconds or less.

© Copyright 2013. Black Box Corporation. All rights reserved. Black Box® and the Double Diamond logo are registered trademarks of BB Technologies, Inc. Any third-party trademarks appearing in this manual are acknowledged to be the property of their respective owners.

LES431A user manual, version 2

724-746-5500 | blackbox.com